# Release Note for Vista Manager EX Software Version 3.10.x

|             | Alliad T                                                                               | elesis   Vista Ma                                                                                                    | nager < Back                                                                                                    | Val-ATMF > building1                                                                                                    |                      |             |                                                                                                    |
|-------------|----------------------------------------------------------------------------------------|----------------------------------------------------------------------------------------------------|----------------------------------------------------------------------------------------------------|----------------------------------------------------------------------------------------------------|----------------------|-------------|----------------------------------------------------------------------------------------------------|
|             | Allieo                                                                                 | C10010 1                                                                                                    | -1                                                                                                    |                                                                                                    |                      |             |                                                                                                    |
|             |                                                                                        | buildin<br>box78117<br>e nodes                                                                                                    | 2.31.0.194   Backup 5<br>72.31.0.194   Backup 5<br>73 guest nodes                                                                                                    | Status of Master: Good                                                                                                    | junade               | and Q       | A 1999 *                                                                                                    |
| 1           | Allied Telesis'   Vista Manager                                                        | ( Last                                                                                                    |                                                                                                    |                                                                                                    |                      | TALLA CARGE | ٩                                                                                                    |
| - 4<br>60   | a () main-build<br>□ bost111723103<br>() 323 rodet () 40                               | ing<br>16 I Backup Status of Master (<br>18 guest soles 322 or 30                                                                                                    | adoum 🥝 Bandonnada                                                                                                    | an Salarana a                                                                                                    | F Sure solar a Carlo |             | Q 1                                                                                                    |
| ø           | Areas Maps Render Link                                                                 | * 8444                                                                                                    | -                                                                                                    |                                                                                                    |                      | frank       | Confurnt- Q                                                                                                    |
|             | Node name +                                                                            | ASVAA                                                                                                    | -                                                                                                    |                                                                                                    |                      |             |                                                                                                    |
|             | ator/19-rodecos                                                                        | 10 C                                                                                                    |                                                                                                    | and the second second                                                                                                    |                      |             |                                                                                                    |
| A           | Vista Manager                                                                          |                                                                                                    |                                                                                                    | Notes of Contract of Contract                                                                                                    | 6                    |             | Le la la la la la la la la la la la la la                                                                                                    |
| All All     | ed Telesis   Vice                                                                      |                                                                                                    |                                                                                                    |                                                                                                    |                      |             |                                                                                                    |
| Δ =         | Network Details                                                                        | ĸ                                                                                                    | O essiencie                                                                                                    |                                                                                                    | 100                  |             |                                                                                                    |
| 222         | (a) My 10.36.4.238                                                                     | 🙆 24 VP                                                                                                    | down 😽 .                                                                                                    | Carl 1                                                                                                    |                      |             |                                                                                                    |
| S           | C 1 and                                                                                |                                                                                                    | 11. October 31, 2017 11:10:12 Al                                                                                                    |                                                                                                    |                      |             |                                                                                                    |
|             | 010                                                                                    | 1111012 A                                                                                                    | a con                                                                                                    | annual 2                                                                                                    |                      |             |                                                                                                    |
| *           | C Const Matery                                                                         | October 30, 2017 11:10:12 A                                                                                                    |                                                                                                    |                                                                                                    |                      |             |                                                                                                    |
| *           | 24 Hour Great History                                                                  | October 30, 2017 11:10:12 A                                                                                                    |                                                                                                    |                                                                                                    |                      |             | Mar family                                                                                                    |
| * 17        | 24 More Event Matery                                                                   | October 30, 2017 11:10:12 A                                                                                                    |                                                                                                    | H                                                                                                    |                      |             | Vertening                                                                                                    |
| 1 4 B       | 24 Hour Court History                                                                  | October 30, 2017 11:20:12 A                                                                                                    |                                                                                                    |                                                                                                    |                      |             | Vertenity                                                                                                    |
| 1 4 B       | A liter Gran litery                                                                    | October 36, 2417 11101124                                                                                                    |                                                                                                    |                                                                                                    |                      |             | Sector 19                                                                                                    |
| 1 4 B       |                                                                                        | Oxforder 36, 3477 1116 12 A                                                                                                    |                                                                                                    |                                                                                                    |                      |             | metering                                                                                                    |
| 1 4 4 B     |                                                                                        |                                                                                                    |                                                                                                    |                                                                                                    |                      |             | and the second second s |
| 1 4 1 4 A   | 24 Hore Const Halory                                                                   |                                                                                                    | Mathematica<br>Corticity                                                                                                    |                                                                                                    |                      |             | Market 1                                                                                                    |
| 10 4 11 4 A | 24 More Constitutions<br>4<br>4<br>4<br>4<br>4<br>4<br>4<br>4<br>4<br>4<br>4<br>4<br>4 |                                                                                                    | Market Name *                                                                                                    | Mark · Manage · Market · Market · Marke                                                                                                    |                      |             | Market 1                                                                                                    |
| 10 4 4 A    | 24 More Constitutions<br>4<br>4<br>4<br>4<br>4<br>4<br>4<br>4<br>4<br>4<br>4<br>4<br>4 | Area -<br>Manager                                                                                                    | North Root and a constraint of the constraint of the constraint of | NAME · MANORE ·<br>·<br>·<br>·<br>·<br>·<br>·<br>·<br>·<br>·<br>·<br>·<br>·<br>·<br>·<br>·<br>·<br>·<br>·                                                                                                    |                      |             | Market 1                                                                                                    |
| 10 0 H      | 24 More Constitutions<br>4<br>4<br>4<br>4<br>4<br>4<br>4<br>4<br>4<br>4<br>4<br>4<br>4 |                                                                                                    | Note         Note         Note         Note           Note         Note         Note         Note           Note         Note         Note         Note           Note         Note         Note         Note           Note         Note         Note         Note           Note         Note         Note         Note                                                                                                    | NAME * MARRIE *<br>* Malaneero esta<br>* Malaneero esta<br>* Malaneero esta<br>* Malaneero esta<br>* Malaneero esta<br>* Malaneero esta<br>* Malaneero esta<br>* Malaneero esta                                                                                                    |                      |             | Market 1                                                                                                    |
| 17 0 17 ×   | 24 More Constitutions<br>4<br>4<br>4<br>4<br>4<br>4<br>4<br>4<br>4<br>4<br>4<br>4<br>4 |                                                                                                    | No         No         No<                                                                                                    | NAME * MARRIE *<br>* Marriere Marriere Ma                                                                                                    |                      |             | Market 1                                                                                                    |
| 17 0 17 ×   | 24 More Constitutions<br>4<br>4<br>4<br>4<br>4<br>4<br>4<br>4<br>4<br>4<br>4<br>4<br>4 | Area V<br>Area V<br>Area V<br>Area V<br>Mananay<br>Mananay<br>Mananay<br>Mananay<br>Mananay<br>Mananay<br>Mananay                                                                                                    | No         No         No<                                                                                                    | NAME * MARRIE *<br>* Marriere Marriere *<br>* Marriere *<br>* Ma                                                                                                    |                      |             | Market 1                                                                                                    |
| 14 4 B      | 24 More Terrat Mathemy                                                                 | Andrew M. 2017 ITTALIA<br>M. 10 10 10 10 10 10<br>M. 10 10 10 10 10 10<br>M. 10 10<br>M. 10 M. 10 M. 10 M. 10 M. 10 M. 10 M. 10 M. 10 M. 10 M. 10 M. 10 M. 10 M. 10 M. 1 | Norma         Norma         Norma           Norma         Norma         Norma           Carri         Norma         Norma           Carri         Norma         Norma           Carri         Norma         Norma           Carri         Norma         Norma           Carri         Norma         Norma           Carri         Norma         Norma           Carria         Norma         Norma           Carria         Norma         Norma                                                                                                    | NAME * MARRY *<br>* Marry *<br>* Marry                                   |                      |             | Market 1                                                                                                    |
| 17 0 17 ×   | 24 More Terrat Mathemy                                                                 | And and a second second s                                                                                                    | A A A A A A A A A A A A A A A A A A A                                                                                                    | NAME & MARRIERO<br>MARRIERO<br>MARRIERO |                      |             |                                                                                                    |
| 17 0 F      | 24 More Terrat Mathem<br>4<br>4<br>4<br>4<br>4<br>4<br>4<br>4<br>4<br>4<br>4<br>4<br>4 | Andrew M. SHATT HERE AN<br>A MARKAN AND AND AND AND AND<br>A MARKAN AND<br>A MARKAN AND AND<br>A MARKAN AND AND AND AND AND AND AND AND AND A                                                                                                    | манан.<br>Кан<br>Кан<br>Кан<br>Кан<br>Кан<br>Кан<br>Кан<br>Кан                                                                                                    |                                                                                                    |                      | AGER        | The second second secon |

# » 3.10.1 » 3.10.3

## **Acknowledgments**

©2023 Allied Telesis Inc. All rights reserved. No part of this publication may be reproduced without prior written permission from Allied Telesis, Inc.

Allied Telesis, Inc. reserves the right to make changes in specifications and other information contained in this document without prior written notice. The information provided herein is subject to change without notice. In no event shall Allied Telesis, Inc. be liable for any incidental, special, indirect, or consequential damages whatsoever, including but not limited to lost profits, arising out of or related to this manual or the information contained herein, even if Allied Telesis, Inc. has been advised of, known, or should have known, the possibility of such damages.

Allied Telesis, AlliedWare Plus, Allied Telesis Management Framework, EPSRing, SwitchBlade, VCStack and VCStack Plus are trademarks or registered trademarks in the United States and elsewhere of Allied Telesis, Inc. Adobe, Acrobat, and Reader are either registered trademarks or trademarks of Adobe Systems Incorporated in the United States and/or other countries. Additional brands, names and products mentioned herein may be trademarks of their respective companies.

#### Getting the most from this Release Note

To get the best from this release note, we recommend using Adobe Acrobat Reader version 8 or later. You can download Acrobat free from **www.adobe.com**/

## Contents

| What's New in Vista Manager EX v3.10.3                  |
|---------------------------------------------------------|
| What's New in Vista Manager EX v3.10.111                |
| Important Considerations Before Upgrading               |
| Obtaining User Documentation                            |
| Upgrading Vista Manager as a virtual appliance          |
| Upgrading Vista Manager as a Windows-based installation |
| Upgrading Vista Manager on VST-APL                      |
| Upgrading Vista Manager on VST-VRT48                    |
| Troubleshooting                                         |

# What's New in Vista Manager EX v3.10.3

## Introduction

This release note describes the new features in Vista Manager EX<sup>™</sup> v3.10.3. It covers Vista Manager EX plus the optional Autonomous Wave Controller (AWC) and SNMP plug-ins, and Allied Intent-based Orchestrator (AIO).

You can obtain the software files from the Software Download area of the Allied Telesis website. Log in using your assigned email address and password.

Contact your authorized Allied Telesis support center to obtain licenses.

**Caution:** Information in this release note is subject to change without notice and does not represent a commitment on the part of Allied Telesis, Inc.

While every effort has been made to ensure that the information contained within this document and the features and changes described are accurate, Allied Telesis, Inc. can not accept any type of liability for errors in, or omissions arising from, the use of this information.

## **New Features and Enhancements**

This section summarizes the new features and enhancements added to Vista Manager EX version 3.10.3, it includes:

• "New AWC Plug-in functionalities and settings" on page 5.

## New AWC Plug-in functionalities and settings

#### Client isolation per VAP support

Applicable to all Vista Manager EX installations with the AWC plug-in: Access Points TQ5403, TQm5403, TQ5403e

From Vista Manager EX version 3.10.3 onwards, you can configure wireless client isolation for each VAP on TQ5403 devices.

Enabling this feature prevents devices connected to the same VAP from communicating with each other, thus effectively isolating them. This feature is often utilized in public or guest Wi-Fi networks to safeguard the privacy and security of individual users. Client isolation per VAP serves to block unauthorized access to other devices on the same network and also assists in preventing the spread of malware or other malicious activities among devices.

To configure the Wireless Client Isolation feature, go to:

 Wireless Configuration > AP Profile > VAP Configuration on Profile Edit and Profile Detail pages:

| 🛜 Radi          | o 1 VAP List   | S VAP 1                                        |                                                                                                    |  |  |  |  |
|-----------------|----------------|------------------------------------------------|----------------------------------------------------------------------------------------------------|--|--|--|--|
| VAP 1           | ✓ Enable       | VAP Status*                                    | Enable                                                                                                    |  |  |  |  |
| VLAN ID<br>SSID | 1<br>Default-1 | VLAN ID*                                       | 1                                                                                                    |  |  |  |  |
| security        | + Add VAP      | SSID*                                          | Default-1                                                                                                    |  |  |  |  |
|                 |                | Security*                                      | None     WPA Personal     WPA Enterprise     OSEN                                                                     |  |  |  |  |
|                 |                | Captive Portal                                 | External RADIUS     Glick-through     External Page Redirect     O Disable                                            |  |  |  |  |
|                 |                | Authentication Page<br>Proxy                   | O Enable                                                                                                    |  |  |  |  |
|                 |                | Redirect type (after user<br>is authenticated) | ○ Keep session ○ Fixed URL ● Disable                                                                                  |  |  |  |  |
|                 |                | Walled Garden                                  | 0 Entries                                                                                                    |  |  |  |  |
|                 |                | Virtual IP Address for<br>Captive Portal       | Disable 🐾                                                                                                    |  |  |  |  |
|                 |                | Session Timeout                                | 3600 [sec]                                                                                                    |  |  |  |  |
|                 |                | Session Timeout Action                         | Reauthentication     O Disconnection                                                                                  |  |  |  |  |
|                 |                | MAC Access Control                             | MAC Address List     C External RADIUS     MAC Address List + External RADIUS     AME Applications Proves     Picable |  |  |  |  |
|                 |                | Area Authentication                            | AMH Application Proxy     Disable     Disable     Disable                                                             |  |  |  |  |
|                 |                | Wireless Client Isolation                      | O Enable 🖲 Disable                                                                                                    |  |  |  |  |

This feature requires AP firmware versions:

TQ5403: v6.0.3-0.1or later

#### Support for Redirect-URL in AMF Security

Applicable to all Vista Manager EX installations with the AWC plug-in: Access Points TQ5403, TQm5403, TQ5403e

From Vista Manager EX version 3.10.3 onwards, you can configure the Redirect URL feature on TQ5403 devices.

Redirect URL refers to a configuration setting that determines the website or application that users will be redirected to when they attempt to access a resource through the AMF Application Proxy.

The AMF Application Proxy acts as a gateway between the client and the application server, and allows users to access web applications without requiring them to connect to the internal network directly.

After successful authentication by the proxy, the system will direct users to the web address specified as the Redirect URL. This can be a landing page or the main dashboard of the application that the user is accessing.

To configure the **Redirect URL** feature, go to:

 Wireless Configuration > AP Profile > VAP Configuration on Profile Edit and Profile Detail pages.

|                             |                        |                              | Radio 1 Radio 2 Rad                                                                                                    |
|-----------------------------|------------------------|------------------------------|----------------------------------------------------------------------------------------------------|
| P (Multiple SSID)           | Configuration          |                              |                                                                                                    |
| 🛜 Radio                     | 1 VAP List             |                              | S VAP 1                                                                                                    |
| VAP 1 🔺                     | 🗸 Enable               | VAP Status*                  | Enable                                                                                                    |
| VLAN ID<br>SSID<br>Security | 1<br>Default-1<br>None | VLAN ID*                     | 1                                                                                                    |
|                             | + Add VAP              | SSID*                        | Default-1                                                                                                    |
|                             |                        | Broadcast SSID               | Enable     O Disable                                                                                                    |
|                             |                        | Security*                    | None     WPA Personal     WPA Enterprise     O OSEN                                                                                              |
|                             |                        | Captive Portal               | External RADIUS     O Click-through     External Page Redirect                                                                                   |
|                             |                        | MAC Access Control           | MAC Address List     C External RADIUS     MAC Address List + External RADIUS     MAC Address List + External RADIUS     Address List + Distable |
|                             |                        | Redirect-URL                 | Enable     O Disable                                                                                                    |
|                             |                        | External Page URL*           |                                                                                                    |
|                             |                        | AMF Application Proxy Server |                                                                                                    |

This feature requires AP firmware versions:

TQ6702 GEN2/TQm6702 GEN2: v8.0.2-1.1or later

#### Two-step authentication with Captive Portal

Applicable to all Vista Manager EX installations with the AWC plug-in: Access Points TQ5403, TQm5403, TQ5403e

From Vista Manager EX version 3.10.3 onwards, you can configure two-step authentication on TQ5403 devices.

This feature allows MAC authentication and Web authentication to be used together under OR conditions. This means that clients can connect to the AP if they pass either authentication. Both MAC and Web authentication must be enabled.

Two-step authentication with Captive Portal is a security measure often used in wireless networks to ensure that only authorized users are able to connect to the network. It involves a two-step authentication process, where users must first connect to a captive portal before being granted access to the network.

This approach provides an additional layer of security for wireless networks, as it helps to ensure that only authorized users are able to connect to the network. It can also help to prevent unauthorized access and protect sensitive data from being compromised.

To configure the **Two-step authentication** feature, go to:

 Wireless Configuration > AP Profile > VAP Configuration on Profile Edit and Profile Detail pages:

| 🛜 Radio  | 1 VAP List     |                                                | S VAP 1                                      |
|----------|----------------|------------------------------------------------|----------------------------------------------|
| VAP 1 🔺  | 🗸 Enable       | VAP Status*                                    | Enable                                       |
| SSID     | 1<br>Default-1 | VLAN ID*                                       | 1                                            |
| Security | None           |                                                |                                              |
|          | + Add VAP      | SSID.                                          | Defauit-1                                    |
|          |                | Broadcast SSID                                 | Enable     O Disable                         |
|          |                |                                                | None     O WPA Personal     O WPA Enterprise |
|          |                | Security*                                      | O OSEN                                       |
|          |                |                                                | O External RADIUS                            |
|          |                | Captive Portal                                 | O External Page Redirect O Disable           |
|          |                | Authentication Page<br>Proxy                   | O Enable 🖲 Disable                           |
|          |                | Redirect type (after user<br>is authenticated) | O Keep session O Fixed URL      O Disable    |
|          |                | Walled Garden                                  | 0 Entries                                    |
|          |                | Virtual IP Address for<br>Captive Portal       | Disable 🐐                                    |
|          |                | Session Timeout                                | 3600 [sec]                                   |
|          |                | Session Timeout Action                         | Reauthentication     O Disconnection         |
|          |                |                                                | MAC Address List     O External RADIUS       |
|          |                | MAC Access Control                             | O MAC Address List + External RADIUS         |
|          |                |                                                | O AMF Application Proxy O Disable            |
|          |                | Selected List*                                 | Specify a MAC address list                   |
|          |                | Two-step auth with<br>Captive Portal           | Enable O Disable                             |

This feature requires AP firmware versions:

TQ5403/TQm5403/TQ5403e : v6.0.3-0.1 or later

#### PoE LED color can be amber or green

Applicable to all Vista Manager EX installations with the AWC plug-in: Access Point TQ6602

From Vista Manager EX version 3.10.3 onwards, you can select either Amber or Green as the PoE LED color. Previously, when PoE was enabled, the LAN port power LED was colored only amber.

Amber is the default.

| User Settings          | O Enable 💿 Disable |
|------------------------|--------------------|
| Timezone               | Not Set *          |
| NTP Client             | O Enable           |
| Syslog Client          | O Enable           |
| SNMP Agent             | O Enable 🖲 Disable |
| MAC Address List *     | •                  |
| LED                    | Turn On O Turn Off |
| POE LED                | Amber O Green      |
| Virtual IP Address for | O Enable 🖲 Disable |

This feature requires AP firmware versions:

TQ6602: v7.0.1-3.1or later

#### DFS channel support

Applicable to the AWC plug-in - Access Point: TQ6602

A new FCC country code has been added for Dual[11ax] AP profile types from version 3.10.3 onwards. As DFS channels vary from country to country, DFS channels corresponding to the selected country will then become available in the Auto Channel Selection setting. The following new country code is available:

VN - Viet Nam

| ile Configuration |                                                                               |   |
|-------------------|-------------------------------------------------------------------------------|---|
| AP Profile Name*  |                                                                               |   |
| Profile Type      | Dual[11ax]<br>This is for a dual-band 802.11ax model.<br>[Model]<br>AT-TQ6602 | ] |
| Country           | VN - Viet Nam                                                                 |   |
| Series            | TO Series                                                                     |   |

This feature requires AP firmware versions:

TQ6602: v7.0.1-3.1or later

#### Enable or Disable individual floor maps

Applicable to all Vista Manager EX installations with the AWC plug-in:

From Vista Manager EX version 3.10.3 onwards, you can enable or disable location estimation on individual floor maps using the **Floor Map** page. Location estimation refers to the process of determining the geographical coordinates or position of a mobile device or wireless access point. It involves using various techniques and measurements to calculate or estimate the location accurately.

Previously, it was only possible to enable or disable all floor maps at once using the **System Setting** page.

By enabling location estimation on only the necessary floor maps, the network can reduce the amount of storage used by log data. This means that instead of storing and processing location data for the entire building or multiple floors, the system focuses only on the relevant floor maps, optimizing storage resources and improving efficiency.

To enable or disable location estimation for floor maps:

#### 1. Go to Wireless Monitoring> Floor Map:

| ≡  | Allied Telesis Vista Manager EX My Networks |                            | Q Search network                 | 😝 manager 🦄 |
|----|---------------------------------------------|----------------------------|----------------------------------|-------------|
| 5  | All Management Groups 🔻 All Floor Maps 🔻    |                            | History Mode 🖾 🛛 Area List 🛛 Tag | Create      |
| =  | 2                                           |                            | 8                                |             |
| ⊕  | Details     S Deployment Maps               |                            | Basic Map<br>Information C       | History     |
| ¢  | Q Search Floor Maps                         |                            |                                  |             |
| ÷  | Status A Map Name                           | Client Location Estimation |                                  | Edit Delete |
| 6  | 🗆 🖌 01F                                     | Enable                     |                                  | / 🖬 📩       |
| ** | 🗆 🖌 02F                                     | Enable                     |                                  | Ø 🖞         |
| ۰  | 🗆 🖌 03F                                     | Disable                    |                                  | / ti        |
|    | 🗆 🖌 04F                                     | Disable                    |                                  | / ti        |
|    | 🗆 🖌 05F                                     | Disable                    |                                  | / û         |
|    | □ ✔ 06F                                     | Enable                     |                                  | Ø 🖞         |
|    | □ ✓ test                                    | Enable                     |                                  | / 1         |

- 2. Open Details and select the History Configuration tab.
- **3.** Select the floor map(s).
- 4. Enable or disable Client Location Estimation for the corresponding floor map.
- 5. Open the **AP Settings** page
- 6. Select the target APs and apply the relevant settings.

## Enhanced log settings

Applicable to all Vista Manager EX installations with the AWC plug-in:

From Vista Manager EX version 3.10.3 onwards, you have more control over log retention and storage. Specifically, while the **Log Settings** currently retains a fixed number of logs (5 million), you can now adjust the retention number within a range of 10,000 to 5 million.

Additionally, you can:

- 1. configure the log retention period (1-31days),
- 2. backup and restore logs
- **3.** monitor and manage AWC notification logs.

Overall, these enhancements result in reduced storage usage for log data.

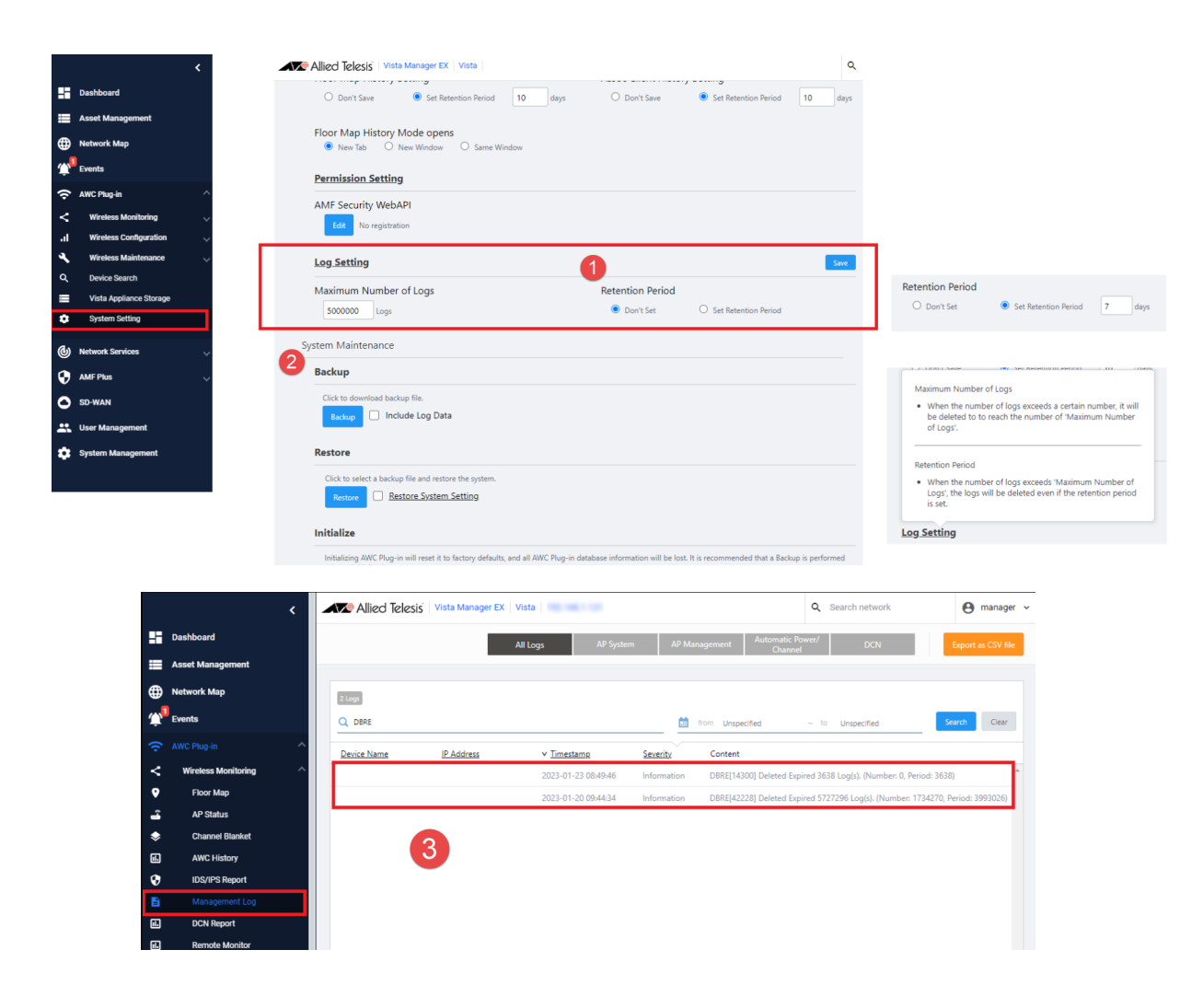

# What's New in Vista Manager EX v3.10.1

## Introduction

This release note describes the new features in Vista Manager EX<sup>™</sup> v3.10.1. It covers Vista Manager EX plus the optional Autonomous Wave Controller (AWC) and SNMP plug-ins, and Allied Intent-based Orchestrator (AIO).

You can obtain the software files from the Software Download area of the Allied Telesis website. Log in using your assigned email address and password.

Contact your authorized Allied Telesis support center to obtain licenses.

**Caution:** Information in this release note is subject to change without notice and does not represent a commitment on the part of Allied Telesis, Inc.

While every effort has been made to ensure that the information contained within this document and the features and changes described are accurate, Allied Telesis, Inc. can not accept any type of liability for errors in, or omissions arising from, the use of this information.

## **New Features and Enhancements**

This section summarizes the new features and enhancements added to Vista Manager EX version 3.10.1, it includes:

- "Introducing AMF Plus" on page 12.
- "Health Monitoring" on page 16.
- "Intent-Based QoS" on page 21.
- "Alternative and additional security options" on page 22.
- "AWC enhancements" on page 23.

## **Introducing AMF Plus**

Applicable to all Vista Manager installations with the AMF Plus license.

AMF Plus is the new name for the intent-based networking feature menu in Vista Manager EX. From version 3.10.1, it replaces the current Allied Intent-based Orchestrator (AIO) menu on systems that have an AMF Plus license.

With intent-based networking, instead of you having to manually configure and monitor each device on the network, the system uses algorithms to automatically set up, optimize, and maintain the network according to predetermined goals and policies. This allows for more efficient and agile network management, and can improve network performance and visibility.

As well as the existing AIO features for WAN management, the AMF Plus menu adds LANbased features such as Health Monitoring, Smart ACLs, and Intent-Based QoS. These are described further later in this release note.

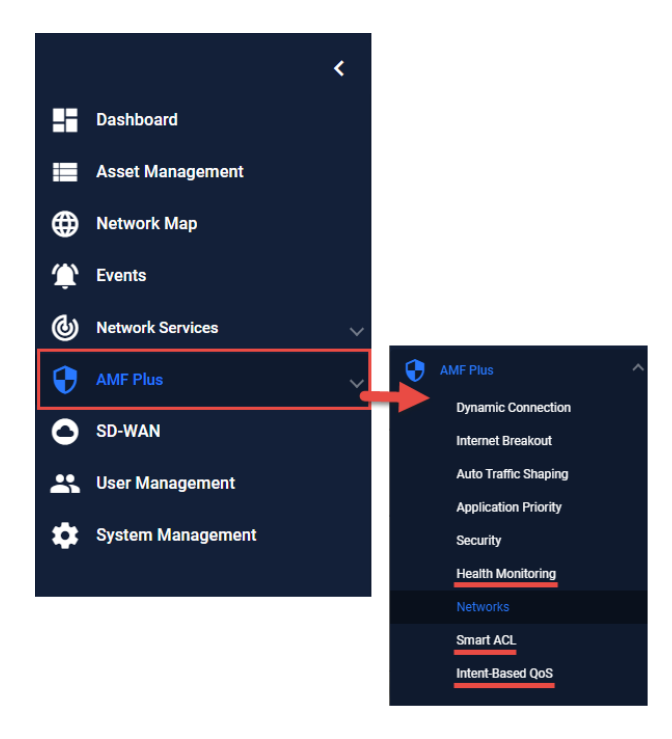

### **AMF Plus licensing**

From AlliedWare Plus version 5.5.2-2.3 onwards, AMF licenses are no longer available to purchase. Instead, AMF Plus licenses are available. Existing AMF licenses are still valid, so you only need to change to AMF Plus licenses if you:

- need to manage more nodes, or
- want to use the new AMF Plus menu in Vista Manager EX.

If you would like to change to AMF Plus licenses, contact your Allied Telesis salesperson.

#### Upgrading an AMF area to use AMF Plus in Vista Manager EX

For existing AMF license holders wanting to upgrade an AMF area Master to AMF Plus, use the following steps:

- 1. Upgrade the following devices to AlliedWare Plus software version 5.5.2-2.3: the AMF masters, and any other nodes that have downstream nodes attached to them.
- 2. Obtain enough AMF Plus licenses for all the nodes.
- 3. Go to Asset Management.
- 4. Select the **Master** device.

|            | <                                | Allied Telesis Vis     | sta Manager EX   A | MFPLUS-Demo       |                | Q Sea         | irch network      | \rm e manager 🗸 |
|------------|----------------------------------|------------------------|--------------------|-------------------|----------------|---------------|-------------------|-----------------|
|            | Dashboard                        | Asset Manageme         | nt                 |                   |                |               |                   |                 |
| =          | Asset Management                 |                        |                    |                   |                |               |                   |                 |
| ⊕          | Network Map                      | Devices (8) Groups (0) | Provision (0)      | Firmware Report   |                |               |                   |                 |
| <b>ش</b> و | Events                           | 🖛 آلي ج Filter data    | ll Groups ~ Q      | Search by keyword | ()             | tr i∳ G       | Update Device GUI | + Add Device    |
| 6          | Network Services 🗸               |                        |                    |                   |                |               |                   |                 |
| 0          | Allied Intent-based Orchestrator | Device Name *          | IP Addresses 👳     | Status -          | Device Type    | MAC Address 👳 | Lice 👻 Icon       | Action          |
| 0          | SD-WAN                           | CORE_AMFPLUS_DE        |                    | Normal            | AT-SBx908 GEN2 |               | Active            | :               |
| **         | User Management                  | DIST1_AMFPLUS_DE       |                    | Normal            | AT-x930-52GPX  |               | Active            | :               |
| ۵          | System Management                | ACCESS1_AMFPLUS        |                    | - Normal          | AT-x930-52GPX  |               | Active            | :               |
|            |                                  | ACCESS2_AMFPLUS        |                    | ~ Normal          | x230L-26GT     |               | Active            | :               |
|            |                                  | ROUTER_AMFPLUS         |                    | Normal            | AR4050S        |               | Active            | :               |
|            |                                  | ACCESS3_AMFPLUS        |                    | ~ Normal          | x230-18GP      |               | Active            | :               |
|            |                                  | 2 AMF-Cloud-Master     |                    | Normal            | AT-VAA         |               | Active            | :               |

#### 5. Select the Licenses tab.

|   | <                                | Allied Telesis Vista Manager EX AMFPLUS-De | mo                       | م                      | Search network            | \rm e manager 🗸  |
|---|----------------------------------|--------------------------------------------|--------------------------|------------------------|---------------------------|------------------|
|   | Dashboard                        |                                            |                          |                        |                           |                  |
| = | Asset Management                 | ← S MAR-Cloud-Master                       | SSH to                   | o Device Backup Device | Backup Area Reboot Device | Delete Device    |
| ⊕ | Network Map                      | Device Info Notes Guest Devices Backups    | Configs Licenses Fi      | ile System             |                           |                  |
| Φ | Events                           |                                            | - C                      |                        |                           |                  |
| 6 | Network Services 🗸               | Basic Information                          |                          | AMF Status Information |                           |                  |
| 0 | Allied Intent-based Orchestrator | Model                                      | AT-VAA                   | AMF Network            | 4                         | AMFPLUS-Demo     |
| 0 | SD-WAN                           | Device IPv4 Address                        |                          |                        |                           |                  |
| * | User Management                  | Serial Number                              |                          | AMF Status             |                           | Normal           |
| ۵ | System Management                | MAC Address                                |                          | AME Area               |                           | lasel            |
|   |                                  | Vendor                                     | Allied Telesis Labs Ltd  | AMEAICA                |                           | local            |
|   |                                  | Environment Status                         | Normal                   | Darling Otatus         |                           | University       |
|   |                                  | RAM Usage                                  | 0.2%                     | Backup Status          |                           | Unknown          |
|   |                                  | CPU Usage                                  | 1%                       | Last Darlow            |                           |                  |
|   |                                  | Flash Memory Usage                         | 0%                       | Last Васкир            |                           |                  |
|   |                                  | S/W Version                                | 5.5.2-2.3                | Darath                 |                           |                  |
|   |                                  | Current Running Release                    | amf_x86_64-5.5.2-2.3.rel | Depui                  |                           | Ŭ                |
|   |                                  | Configured Release                         |                          | December Chate         | Device is not in          |                  |
|   |                                  | Host Version                               | AT-NEV-APL-GT (1.7.3)    | Necovery state         | Device is not in          | a recovery state |

#### 6. Click Upload Licenses

|          | <                                    | Alliec        | d Telesis    | Vista I      | Manager E)     | C AMFPLUS         | -Demo          |          |             |         |        |             | ¢    | <b>a</b> Sea | irch netw | /ork      |           | <b>e</b> 1 | manager 🗸    |
|----------|--------------------------------------|---------------|--------------|--------------|----------------|-------------------|----------------|----------|-------------|---------|--------|-------------|------|--------------|-----------|-----------|-----------|------------|--------------|
| 88       | Dashboard                            |               |              |              | d Moot         |                   |                |          |             |         |        | Dealers Dea |      | Deale        |           | Data      |           | Dele       | - Device     |
| =        | Asset Management                     |               |              | 11-0100      | iu-iviasi      | er                |                |          |             | SH to D | evice  | васкир De   | /ice | васки        | ip Area   | Rebo      | ot Device | Delet      | te Device    |
| ⊕        | Network Map                          | Device Info   | Notes        | Gues         | t Devices      | Backups           | Configs        | U        | icenses     | File    | System |             |      |              |           |           | 4         | _          |              |
| <u>ش</u> | Events                               | Licenses      |              |              |                |                   |                |          |             |         |        |             |      |              |           | Enter Lic | enses     | Upload     | Licenses     |
| 6        | Network Services 🗸 🗸                 | G Click licen | se bar to co | nfigure expl | rv notificatio | n settings (appli | es to non-perm | anent lk | censes only | n       |        |             |      | _            |           |           |           |            | $\checkmark$ |
| Ø        | Allied Intent-based Orchestrator 🗸 🗸 | -             | 2022         |              |                |                   |                | 2022     |             |         |        |             |      | U            | ates on ( | graph rep | resent sy | stem tim   | e on device  |
| 0        | SD-WAN                               |               | Jul          | Aug          | Sep C          | lot Nov           | Dec            | Jan      | Feb         | Mar     | Apr    | May J       | un   | Jul          | Aug       | Sep       | Oct       | Nov        | Dec          |
| *        | User Management                      | AMF Master    |              |              |                |                   | AMF Ma         | aster    |             |         |        |             |      |              |           |           |           |            |              |
| *        | System Management                    | Base License  |              |              |                |                   |                |          |             |         |        |             | В    | lase Lice    | inse      |           |           |            |              |
|          |                                      |               |              |              |                |                   |                |          |             |         |        |             |      |              |           |           |           |            |              |
|          |                                      |               |              |              |                |                   |                |          |             |         |        |             |      |              |           |           |           |            |              |
|          |                                      |               |              |              |                |                   |                |          |             |         |        |             |      |              |           |           |           |            |              |
|          |                                      |               |              |              |                |                   |                |          |             |         |        |             |      |              |           |           |           |            |              |

7. Browse to locate and select your AMF Plus license \*.bin file.

| Ouick access           |    | Name                      | Date modified      | Туре | Size |
|------------------------|----|---------------------------|--------------------|------|------|
|                        | 5. | ✓ Today (1)               |                    |      |      |
| o Creative Cloud Files |    | 🚵 AMFPLUS.bin             | 30/01/2023 9:41 AM | bin  | 2 KB |
| 😵 Dropbox              |    | > Last week (3)           |                    |      |      |
| 🞐 This PC              |    | > Earlier this month (2)  |                    |      |      |
| 3D Objects             |    | > Last month (8)          |                    |      |      |
| Desktop                |    | > A long time ago (249) — |                    |      |      |
| Documents              |    |                           |                    |      |      |
| 🖶 Downloads            |    |                           |                    |      |      |
| L de les               | ~  |                           |                    |      |      |

8. The AMF Plus Master license is added to the Licenses list.

| Licenses                                                                                                    | evice Info    | Notes        | Guest Dev      | vices      | Backups        | Configs         | Licenses            | File System |             |                |              |                 |
|----------------------------------------------------------------------------------------------------|---------------|--------------|----------------|------------|----------------|-----------------|---------------------|-------------|-------------|----------------|--------------|-----------------|
| Click license bar to configure expiry notification settings (applies to non-permanent licenses only) Dates on graph represent system time on   2022 2023   Jul Oct   Jul Oct   AMF Master AMF Master    AMFPLUS Master                                                                                                    | icenses       |              |                |            |                |                 |                     |             |             | Enter          | Licenses     | Upload License  |
| 2022     2023     2024       Jul     Oct     Jan     Apr     Jul     Oct     Jan     Apr                                                                                                    | Click license | bar to confi | gure expiry no | tification | settings (appl | ies to non-perm | anent licenses only | y)          |             | Dates on graph | represent sy | stem time on de |
| AMF Master AMFPLUS Master AMFPLUS Master Base License Base License Bas |               | 2022<br>Jul  |                | Oct        |                | 2023<br>Jan     | Apr                 | Jul         | Oct         | 2024<br>Jan    | Apr          | Ju              |
| AMFPLUS Master 6 Base License Base License                                                                                                    | AMF Master    |              |                |            | AMF N          | laster          |                     |             |             |                |              |                 |
| Base License Base License                                                                                                    | AMFPLUS Maste | er           | 0              |            |                |                 |                     | AMFPLUS     | Master      |                |              |                 |
|                                                                                                    | Base License  |              | 0              |            |                |                 |                     |             | Base Licens | e              |              |                 |
|                                                                                                    |               |              |                |            |                |                 |                     |             |             |                |              |                 |
|                                                                                                    |               |              |                |            |                |                 |                     |             |             |                |              |                 |
|                                                                                                    |               |              |                |            |                |                 |                     |             |             |                |              |                 |
|                                                                                                    |               |              |                |            |                |                 |                     |             |             |                |              |                 |
|                                                                                                    |               |              |                |            |                |                 |                     |             |             |                |              |                 |
|                                                                                                    |               |              |                |            |                |                 |                     |             |             |                |              |                 |

- 9. Go to **System Management** > **Licenses** and enable the **AMF Plus Forced** button.
- Note: It is essential to have enough AMF Plus node licenses as the existing AMF node licenses will no longer be counted.

| AMF Licenses                                                                                                    |                                                                                                    |
|----------------------------------------------------------------------------------------------------|----------------------------------------------------------------------------------------------------|
| <ul> <li>AMF Plus functionality is only available when all AMF Controllers and N<br/>been negated by enabling AMF Plus Forced.</li> </ul> | Aasters in the network have an active AMF Plus license without any active AMF licenses, or the AMF licenses have |
| ▲ Changing these values will save the current running configuration to th                                                                 | e device.                                                                                                    |
| Device Name                                                                                                    | AMF Plus Forced                                                                                                  |
| AMF-Cloud-Master M                                                                                                    |                                                                                                    |

- 10. Go to the Dashboard. The **Allied Intent-based Orchestrator** menu will have changed to the **AMF Plus** menu.
- Note: If you did not have an existing AIO license, then the AMF Plus menu will have been added to the main menu.

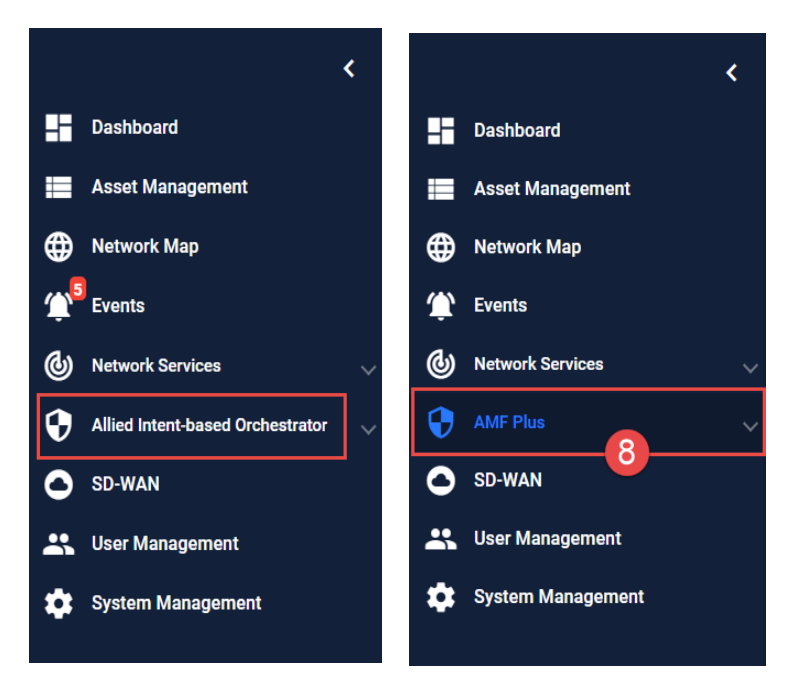

This completes the AMF Plus license upgrade process for a single-area network.

#### Upgrading a multi-area network to AMF Plus

If you have a multi-area network, you must ensure that you have enough AMF Plus licenses to cover all the nodes in the network, and that each **Master** and **Controller** node is running AlliedWare Plus software version **5.5.2-2.3** or later.

For more information about putting AMF Plus on AMF networks, contact your Allied Telesis technical service representative.

#### **Health Monitoring**

Applicable to all Vista Manager installations with the AMF Plus license.

From version 3.10.1 onwards, you can view a summary of the state of your network's health as part of AMF Plus.

Understanding network health indicators enables you to investigate, analyze, and improve the overall health of your network quickly. Such indicators include CPU utilization, storage, temperature, and memory usage.

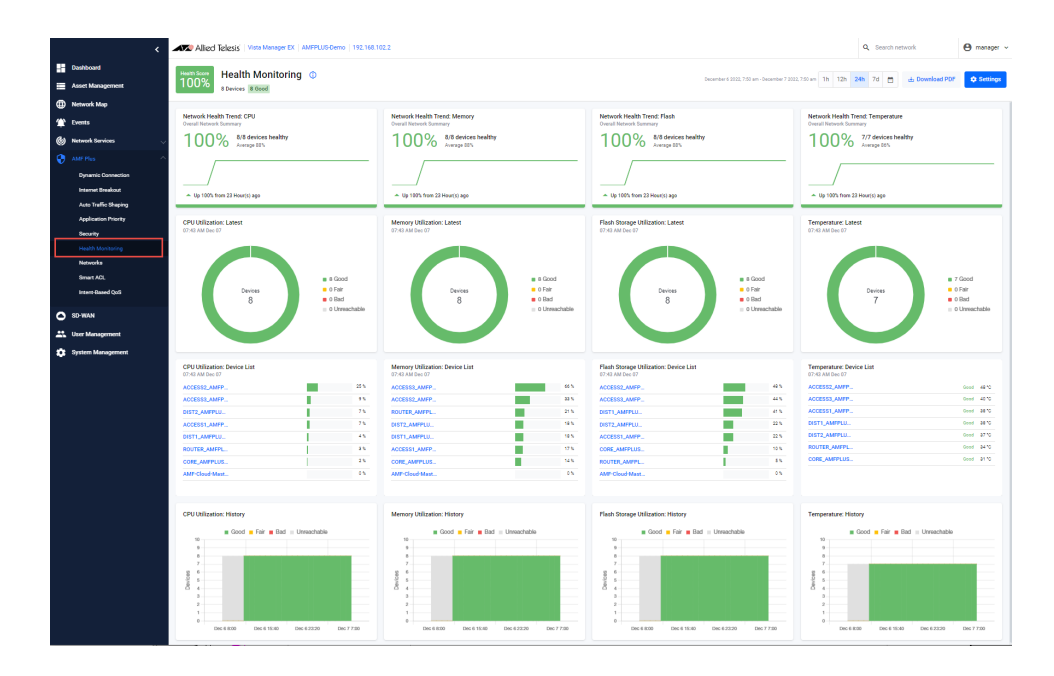

The **Health Score** is a percentage based on how many devices are healthy in the network. The state of each device is selected based on the worst state of any of the gathered statistics. Result charts are color coded for easy understanding of device status: Green = Good, Yellow=Fair, Red=Bad, and Grey= Unreachable.

**Example** In the example below, you can see a Health Score of 88%. There are 8 devices in this network, but there's a CPU issue with one of them. The bad device is highlighted in red.

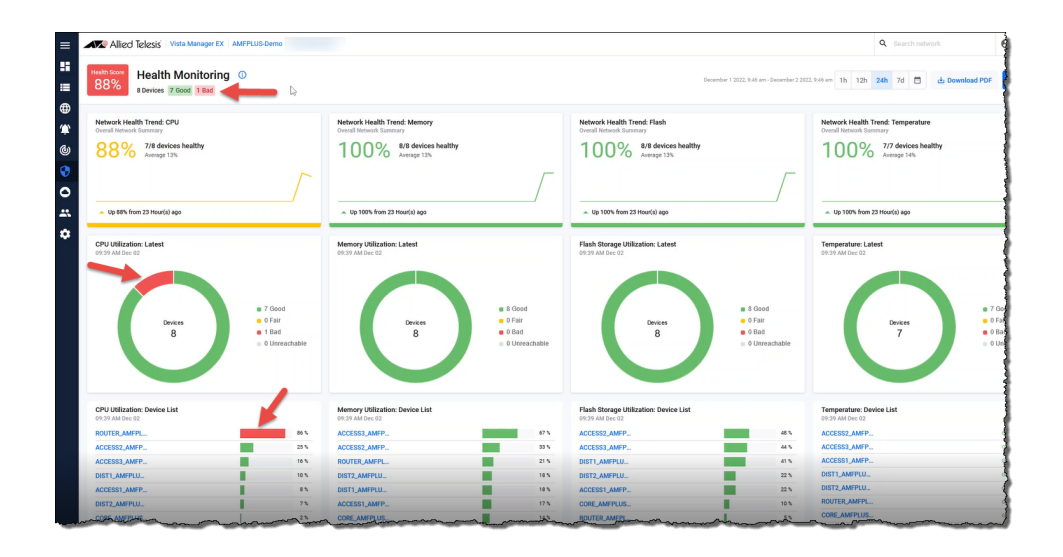

1. Click on the 'bad' device name to investigate further.

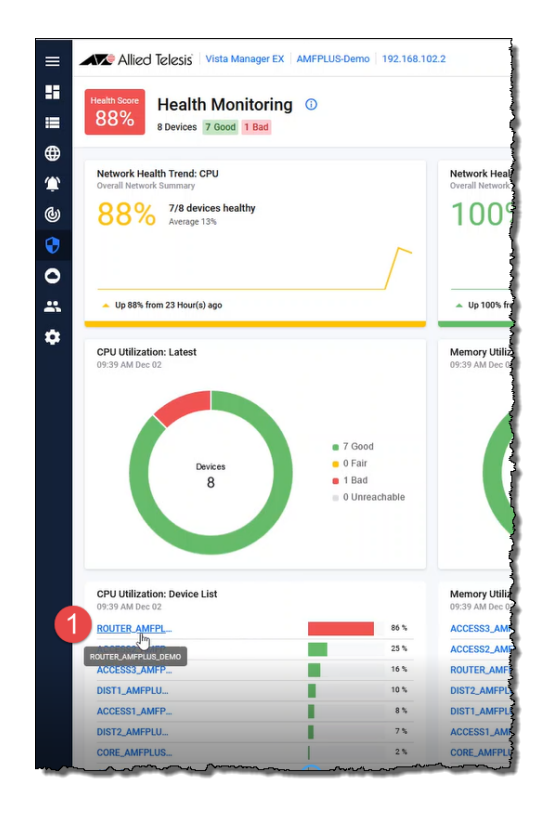

2. Drilling down confirms that around 9am CPU utilization rose above the configured band threshold.

| Allied Telesis Vista Manager     ROUTER_AMFPLUS_DEN     Desire Health Mentanen                       | EX   AMFPLUS-Demo   192.168.102.2                        |                                                                         |                                                   | December 2 2022, 0:47 am - December 2 2022, 0:47 am 1h | Q. Search network                                            | e SSH b         |
|----------------------------------------------------------------------------------------------------|----------------------------------------------------------|-------------------------------------------------------------------------|---------------------------------------------------|--------------------------------------------------------|--------------------------------------------------------------|-----------------|
| 690 UNItables<br>690 21 Add Ben 42<br>80%                                                            | Manaya Kalkadan<br>International<br>21%<br>cesawa / 2016 | Flack Storage UNitation<br>Initial Automation<br>5%<br>100 1140 / 33 00 | Temperature Haadh<br>Tempe Honour OF 23 AM Den 42 | CPU Utilization<br>C - Fait Threehold                  | C BasThreshold Average Maximum                               | 2               |
| Memory Utilization<br>C Fair Threshold C<br>To<br>To<br>To<br>To<br>To<br>To<br>To<br>To<br>To<br>To | Bed Threshold Average Maimum                             | Flack Storage Ullization                                                | lad Tarashat 💼 Aeage 🔜 Mainum                     | Terry: isternal                                        | CPU utilization<br>gone above t<br>configured b<br>threshold | has<br>he<br>ad |

3. To further diagnose the issue, click on **Manage Device** to open the device's GUI.

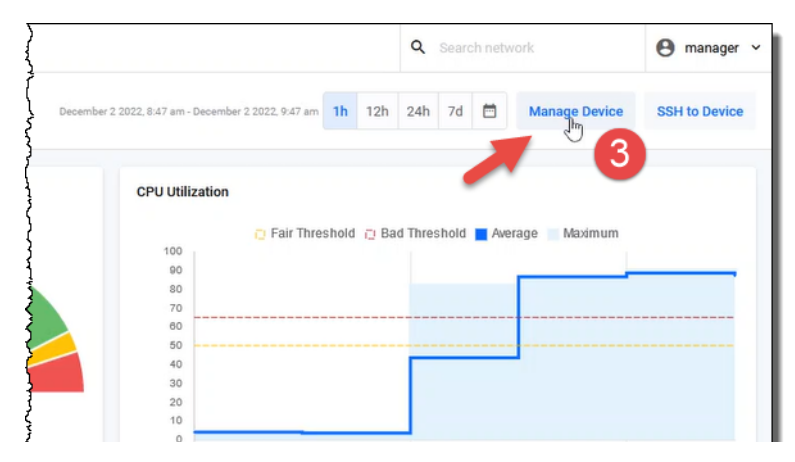

For this example device (AR4050S), the system information indicates a very high CPU usage and the applications show the bittorrent traffic increasing quite rapidly...which is likely to be the cause of the high CPU utilization.

| Allied Telesis         | AR4050S                            |                       |                                                                      |      |      | ROUTER_AMP   | PLUS_DEMO Up tim      | e: 0 days 17:38 | 🛓 manager | Save 3 | ^ |
|------------------------|------------------------------------|-----------------------|----------------------------------------------------------------------|------|------|--------------|-----------------------|-----------------|-----------|--------|---|
| 🐼 Dashboard            | Top 10 Categories                  | Security Monit        | oring                                                                |      |      | System Infor | mation                |                 |           |        |   |
| X Wizerd V             | This feature is not licensed       | Rule                  | Stats                                                                | Stat | lus  | CPU          | 87%                   |                 | _         | -      |   |
| 🕤 Vista Manager mini 🗸 | Dort Statue                        | Firewall              | 📀 1 Rule                                                             | OFF  | Edit | Memory       | 21.3%                 |                 |           | -      |   |
| 🔒 Security 🗸           |                                    | NAT                   | 🤣 4 Rules                                                            | ON   | Edit | Temp         | 35*                   |                 |           |        |   |
| Licensed Features      |                                    | Traffic Control       |                                                                      | OFF  | Edit | Fans         | Status: Active        |                 |           |        |   |
|                        |                                    | Intrusion             | Durbute Matchael (0)                                                 | OFF  | 6.9  | Environment  | Status: Good          |                 |           |        |   |
| Network intrastructure |                                    | Prevention            | C desired reasoning (ay                                              |      |      | System Time  | @2/12/2022, 9:40:47 a | m               | D.        |        |   |
| Network Services ~     |                                    | URI, Filtering        | UPL Hits (0)                                                         | OFF  | Lat  | Top 10 Appli | ations                |                 | Ð         | eset   |   |
| 4 User Management      |                                    | Control               |                                                                      | ON   | Edit | Application  |                       | Total MB        | Add R     | ule    |   |
| n Sustem               |                                    | Web Control           | Category Hits (0), Rule Hits (0), Cached URLs (0), Cache<br>Hits (0) | OFF  | Edit | bittoment    |                       | 9492.6          | F         | 7      | × |
| • operation            |                                    | IP Reputation         | Packets Blocked (0)                                                  | OFF  | Edit | unknown      |                       | 48.44           | F         | T      |   |
|                        |                                    | Malware<br>Protection | Packets Dropped (0)                                                  | OFF  | Edt  | sst          |                       | 21.26           | ۶         | T      |   |
|                        |                                    | Antivirus             | Files Scanned (0), Files Skipped (0), Viruses Found (0),             | OFF  | Edit | arp          |                       | 1.56            | F         | т      |   |
|                        |                                    |                       | scan Harunes (s)                                                     |      |      | atent        |                       | 0.85            | F         | т      |   |
|                        | Interface Traffic Firewall Traffic |                       |                                                                      |      |      | icmpv6       |                       | 0.64            | F         | т      |   |
|                        |                                    |                       |                                                                      |      |      | sflow        |                       | 0.19            | F         | т      |   |
|                        | Port eth1 v                        | Outbound In           | de la                                                                |      |      | máns         |                       | 0.08            | F         | т      |   |
|                        | 100                                |                       |                                                                      | -    |      | websocket    |                       | 0.07            | F         | т      |   |
|                        | 90                                 |                       |                                                                      | 1    | 1    | ospf         |                       | 0.07            | F         | т      | ſ |
|                        | 70<br>60<br>60                     |                       |                                                                      |      |      |              |                       |                 |           |        | l |

4. At this point you may decide to disallow the bittorrent traffic by adding a firewall rule.

| Top 10 Applications | (        | 4              | Reset     |
|---------------------|----------|----------------|-----------|
| Application         | Total MB | Add            | Rule      |
| bittorrent          | 9526.82  | New Firewall R | tule<br>T |
| unknown             | 48.49    | F              | т         |
| ssl                 | 21.26    | F              | Т         |
| arp                 | 1.57     | F              | т         |
| atmf                | 0.85     | F              | Т         |
| іструб              | 0.64     | F              | Т         |
| sflow               | 0.19     | F              | Т         |
| mdns                | 0.08     | F              | Т         |
| websocket           | 0.07     | F              | T         |
| ospf                | 0.07     | F              | T         |

5. Configure the firewall rules.

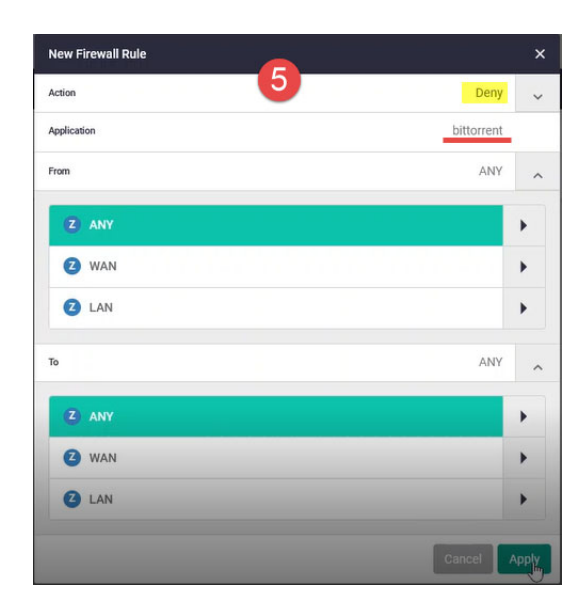

6. Turn on the firewall.

| AR4050S        |             |      |       |        | ROUTER_AMFPLUS_DEMO | Up time: 0 days 17:39 | 💄 manager       | B Save     |
|----------------|-------------|------|-------|--------|---------------------|-----------------------|-----------------|------------|
| Firewall       |             |      |       |        |                     | 6                     | ON              | •          |
| 2 Rules        |             |      |       |        |                     | E.                    | ixport To Csv + | - New Rule |
| Firewall Rules |             |      |       |        |                     | Filte                 |                 |            |
| Action         | Application | From | То    | Errors |                     |                       |                 |            |
| Deny           | bittorrent  | ANY  | 8 ANY |        |                     |                       | 🖍 Edit 📋 Del    | lete 📱     |
| Permit         | any         | ANY  | O ANY |        |                     |                       | / Edit 👔 Del    | lete 🗉     |

7. Go back to the Dashboard and check the CPU percentage.

| System Infor | mation                 | 7                     |     |       |
|--------------|------------------------|-----------------------|-----|-------|
| CPU          | 3%                     |                       |     |       |
| Memory       | 21.3%                  |                       |     |       |
| Temp         | 35°                    |                       |     |       |
| Fans         | Status: Active         |                       |     |       |
| Environment  | 🤣 Status: Good         |                       |     |       |
| System Time  | @2/12/2022, 9:42:07 am | 1                     |     |       |
| Top 10 Appli | cations                |                       |     | Reset |
| Application  |                        | Total MB              | Add | Rule  |
| bittorrent   |                        | 9628.2 <mark>9</mark> | F   | T     |
|              |                        |                       |     |       |

#### Smart ACL

From version 3.10.1 onwards, Smart ACL makes management of ACLs easier, as part of AMF Plus. You can use **Smart ACL** to control the resources that clients access in the network. For example, you might want to stop marketing clients from being able to see a security client's CCTV video stream and also stop the security clients from accessing marketing videos.

Smart ACL uses intent-style network management.

To locate this feature, go to AMF Plus > Smart ACL

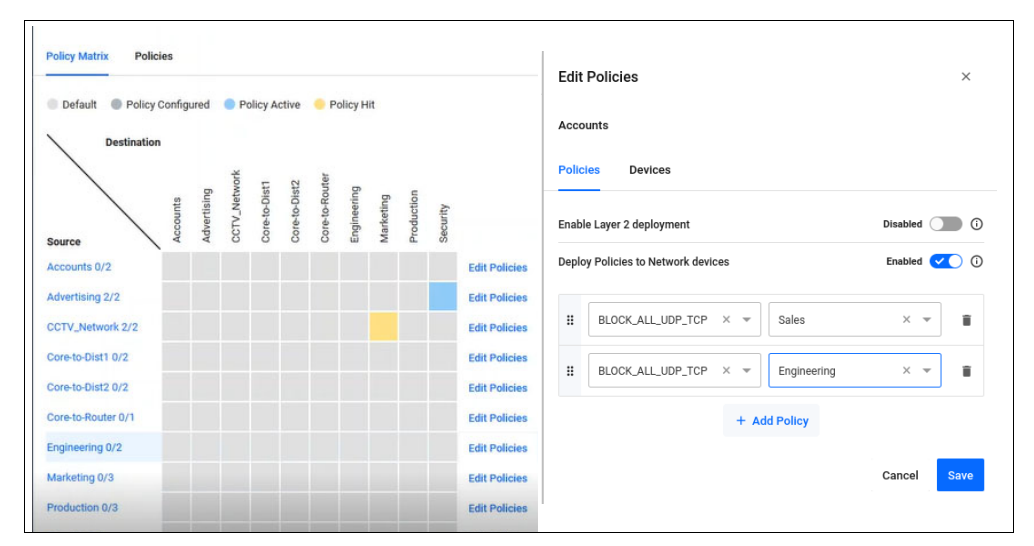

There are three parts to the Smart ACL feature:

- Network elements such as VLAN subnets, and ACL source host groups, are wrapped into one concept known as a **Network**.
- The Network Access Matrix represents all source and destination networks currently configured on connected network devices.
- The access relationships between Networks is simplified by the use of **Policies**.
   Policies stipulate the Access List filters that go to define the traffic control that the network requires.

#### **Intent-Based QoS**

Applicable to all Vista Manager installations with the AMF Plus license.

From version 3.10.1 onwards, you can easily manage and troubleshoot a basic QoS configuration on your network as part of AMF Plus.

For example, you may have issues with a poor quality video stream. Understanding where the queue drops are occurring allows you to perhaps adjust the QoS queue weighting and improve the video quality.

Getting started First you need to manually apply a default QoS configuration to all switches in your network. This configuration sets up 2 priority queues and 6 weighted-round-robin queues. The priority queues have an egress rate limit applied, and the weighted-round-robin queues each have a weighting applied. The configuration also defines a mapping of DSCP fields to QoS queue based on industry standards. This mapping cannot be changed via Vista Manager.

Once this default configuration has been applied on the network, the new **Intent-Based QoS** page will show the state of the network in regards to the QoS queues.

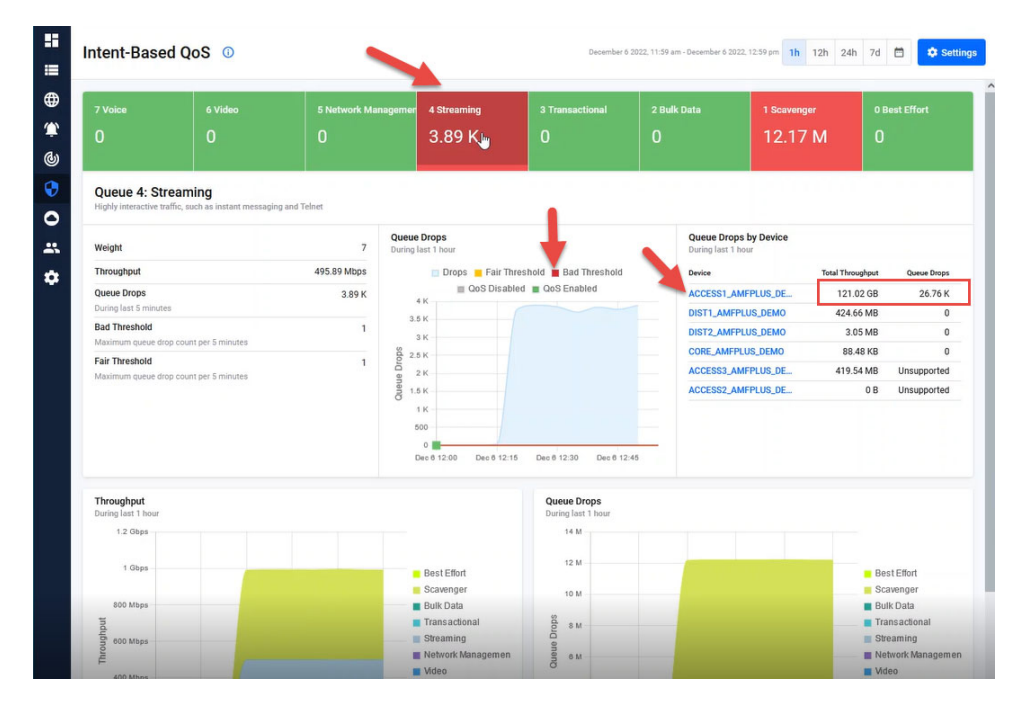

Each of the eight QoS queues has a label based loosely on what sort of traffic is expected on the queue. For example, the highest priority queue, QoS queue 7 has the label 'Voice' as this queue will be used for VoIP traffic. Queue 6 has the label 'Video' as this queue will be used for a variety of video services, and so on.

You can see in the diagram above that the **Streaming** queue is experiencing queue drops. On further investigation you can see when and on which device the drops are occurring.

Now you can adjust the rate limit or weighting of the problematic queue on the entire network by using a simple graphical tool - the Intent-Based QoS dashboard.

## Alternative and additional security options

Applicable to all Vista Manager installations with the AMF Plus license.

From version 3.10.1 onwards, AlliedWare Plus provides Advanced IPS (Intrusion Prevention System) functionality.

This is made possible by the addition of the third-party vendor Proofpoint's ET Pro Ruleset.

The Proofpoint ET Pro Ruleset detects and blocks advanced threats. Updated daily, it covers Malware delivery, command and control, attack spread, in-the-wild exploits and vulnerabilities, and credential phishing. It also detects and blocks distributed denial-of-service attacks (DDoS), protocol and application anomalies, exploit kits and supervisory control and data acquisition (SCADA) attacks.

This feature requires a license, which is available in the bundle pack: AT-AR4-UTM-02-1/3/ 5YR. Contact your authorized Allied Telesis support center to obtain a license.

You can choose Proofpoint as your provider on the **AMF Plus** > **Security** > **Advanced IP Reputation** screen.

| Advanced IPS                                                                                                    | ON CON                                                              | )  |
|----------------------------------------------------------------------------------------------------|---------------------------------------------------------------------|----|
| Advanced IPS requires a subscription license from Proofpoint which will support the set. Analysing traffic against these rules has an impact on the throughput performance. In order to get the best balance between security and performance, customers should IPS category descriptions, enabling categories that are most relevant to their organized disabling those that are less relevant. | full ET-Pro rule<br>ce of the device<br>d refer to the<br>ation and | e. |
| For more information or to purchase a subscription, contact your local Allied Telesis s<br>representative. Find your local Allied Telesis office at www.alliedtelesis.com/contact                                                                                                    | sales                                                               |    |
| If a subscription license hasn't been purchased then the built-in categories may be us categories are managed within the Security menu under Intrusion Prevention.                                                                                                    | ed. These                                                           |    |
| For more information on the license for this feature, visit License Management                                                                                                    |                                                                     |    |
| Choose Provider: Proofpoint -                                                                                                    |                                                                     |    |

Also available from AlliedWare Plus version 5.5.2-2.1, support for provider Webroot has be added to **Web Categorization** and **Web Control**. Webroot delivers multi-vector protection for endpoints and networks and threat intelligence.

Additionally, an alternative solution for Kaspersky URL Filtering based on a combination of DPI Web Categorization (provider Webroot) and firewall rules has been added.

You can choose Webroot as your provider on the **Licensed Features** > **Web Control** screen.

| Web Contro                                                                                                    | ol                                                                                                    |                                            |                                                                                                    | ON                                                            | -                                                                                |
|----------------------------------------------------------------------------------------------------|----------------------------------------------------------------------------------------------------|--------------------------------------------|----------------------------------------------------------------------------------------------------|---------------------------------------------------------------|----------------------------------------------------------------------------------|
| Web Control provides busines<br>for productivity, legal, and sec<br>can utilise Digital Arts active r<br>accurately organises websites<br>etc). These can then be easily<br>Custom categories can be cre | ses with an easy<br>urity purposes. W<br>ating system for<br>s into around 100<br>denied or permit<br>ated as well. | mear<br>/ith th<br>comp<br>high-<br>ted fr | ns to monitor and control e<br>ne purchase of a subscripti<br>prehensive and dynamic Uf<br>level categories (i.e. gamb<br>rom the network by creatin | employee<br>on licens<br>RL covera<br>oling, ente<br>g Web Co | es' web traffic<br>se, the firewall<br>age which<br>ertainment,<br>ontrol rules. |
| For more information or to pu<br>representative. Find your loca                                                                                                    | rchase a subscrip<br>I Allied Telesis off                                                                           | otion,<br>fice at                          | contact your local Allied T<br>t www.alliedtelesis.com/c                                                                                             | elesis sa<br>ontact                                           | les                                                                              |
| For more information on the li                                                                                                    | cense for this fea                                                                                                  | ature,                                     | visit License Managemen                                                                                                    | t                                                             |                                                                                  |
| Choose Provider:                                                                                                    | Webroot                                                                                                    | -                                          |                                                                                                    |                                                               |                                                                                  |

Note: Support for existing features/capabilities via Digital Arts and Kaspersky remain.

### **AWC enhancements**

#### TQ6702 GEN2, TQ6602 GEN2 support AWC-CB

Applicable to all Vista Manager installations with the AWC plug-in.

From version 3.10.1 onwards, the AWC plug-in supports AWC-CB on the TQ6702 GEN2 and TQ6602 GEN2 APs. You can configure up to 7 channel blanket VAPs per radio.

To add these APs to a Channel Blanket profile, select: **AWC plugin** > **Wireless Configuration** > **CB Profile** in the left-hand menu.

| Select an AP model that uses AWC-CB                                                       |                                                  |
|-------------------------------------------------------------------------------------------|--------------------------------------------------|
| AP Model *                                                                                |                                                  |
| O AT-TQ6702 GEN2 / AT-TQ6602 GEN2                                                         | O AT-TQ6602                                      |
| Channel Blanket configurations for AT-<br>TQ6702 GEN2 / AT-TQ6602 GEN2                    | Channel Blanket configurations for AT-<br>TQ6602 |
| O AT-TQ5403 / AT-TQ5403e<br>Channel Blanket configurations for AT-<br>TQ5403 / AT-TQ5403e |                                                  |
|                                                                                           | OK Cancel                                        |

This feature requires AP firmware version: 8.0.2-0.1 and later.

#### Heatmap showing Wi-Fi quality level

Applicable to all Vista Manager installations with the AWC plug-in:

From version 3.10.1 onwards, the AWC plug-in supports the wireless Comfort level heatmap feature. The Comfort level heatmap is located on the AWC Floor map details page. This is now the default view of the floor map.

Use the Comfort level map to:

- monitor the wireless environment
  - « airtime capacity
  - « connection stability
  - « client capacity
  - « wi-fi signal stability
  - « channel availability
- detect rogue BSSIDs
  - « A rogue access point is a wireless access point that has been set up on a network without the network administrator's permission. This unauthorized access point can be used to gain access to the network and potentially cause harm.

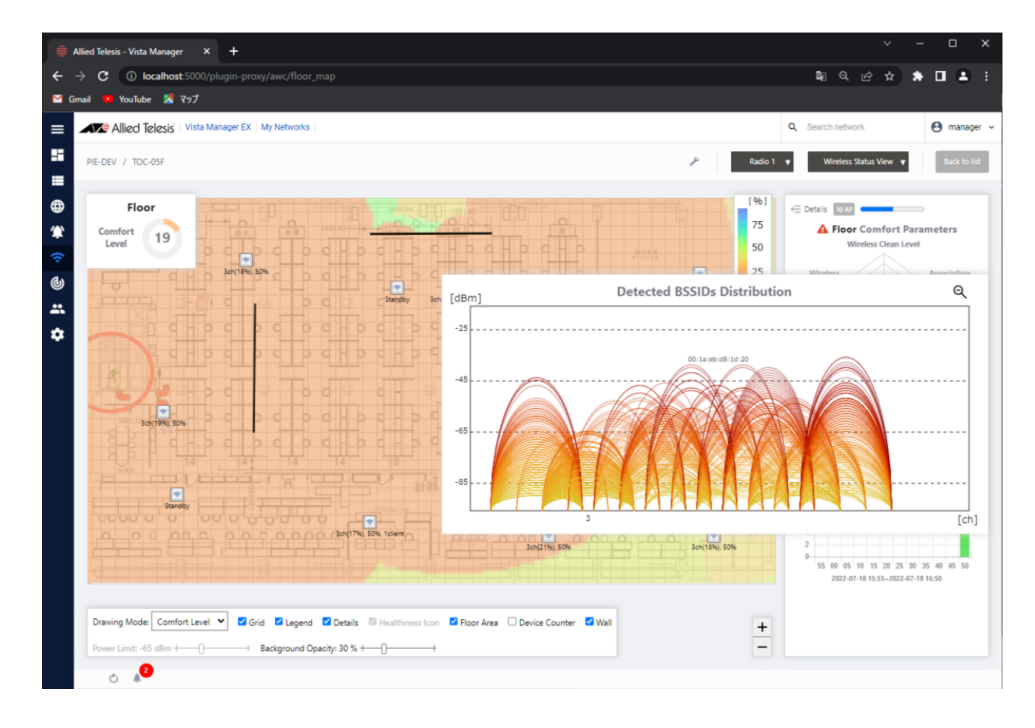

This feature requires AP firmware versions:

- TQ1402, TQm1402: 6.0.2-0.1 or later
- TQ5403, TQm5403, TQ5403e: 6.0.2-0.2 or later
- TQ6602 GEN2, TQm6602 GEN2, TQ6702 GEN2: 8.0.2-1.1 or later.

#### Sort by Management and Configuration status

Applicable to all Vista Manager installations with the AWC plug-in.

From version 3.10.1 onwards, the AWC plug-in supports AP management and configuration status.

Using the **AP Settings** and **AP Status** pages, you can use sorting and search functions for easy confirmation of AP management and configuration status.

This is especially useful if you have a large number of APs, as it will be easier to find which APs are **unmanaged**. Similarly, it will be easier to find APs that have changed their settings but have not applied the settings, i.e. are in an **unconfigured** state.

| 3000 AP 0 SELECTED          |                   |               |            |                   |            |                  | Basic<br>Information | Additional<br>Information |     |
|-----------------------------|-------------------|---------------|------------|-------------------|------------|------------------|----------------------|---------------------------|-----|
| Filter by tag: Show All V C | lear filter       |               |            |                   |            |                  |                      |                           |     |
| ^ Device Name               | Management Status | Config Status | IP Address | MAC Address       | AP Profile | Management Group | Тад                  | Edit (                    | Det |
| atusina-APsim1-0001         | × Unmanaged       | Unconfigured  | 172.17.1.1 | 00:1a:eb:00:00:00 | tq5403     | g01              | dummy                | Ø                         | Q,  |
| atusina-APsim1-0002         | × Unmanaged       | Unconfigured  | 172.17.1.2 | 00:1a:eb:00:00:20 | tq5403     | g01              | dummy                | Ø                         | ۹   |
| atusina-APsim1-0003         | × Unmanaged       | Unconfigured  | 172.17.1.3 | 00:1a:eb:00:00:40 | tq5403     | g01              | dummy                | ı                         | ۹   |
| atusina-APsim1-0004         | × Unmanaged       | Unconfigured  | 172.17.1.4 | 00:1a:eb:00:00:60 | tq5403     | g01              | dummy                | Ø                         | Q   |
| atusina-APsim1-0005         | × Unmanaged       | Unconfigured  | 172.17.1.5 | 00:1a:eb:00:00:80 | tq5403     | g01              | dummy                | Ø                         | Q,  |
| atusina-APsim1-0006         | × Unmanaged       | Unconfigured  | 172.17.1.6 | 00:1a:eb:00:00:a0 | tq5403     | g01              | dummy                | 0                         | Q   |
| atusina-APsim1-0007         | × Unmanaged       | Unconfigured  | 172.17.1.7 | 00:1a:eb:00:00:c0 | tq5403     | g01              | dummy                | Ø                         | ۹   |
| atusina-APsim1-0008         | × Unmanaged       | Unconfigured  | 172.17.1.8 | 00:1a:eb:00:00:e0 | tq5403     | g01              | dummy                | Ø                         | Q,  |

#### Troubleshooting wireless client connections

Applicable to all Vista Manager installations with the AWC plug-in.

From version 3.10.1 onwards, the AWC plug-in supports the Wireless Client Detail page.

If a wireless client cannot connect to a wireless AP or the wireless client is connected to the wireless AP but cannot communicate, you can investigate the cause using the Wireless Client Detail page located from the **Client Definition List**.

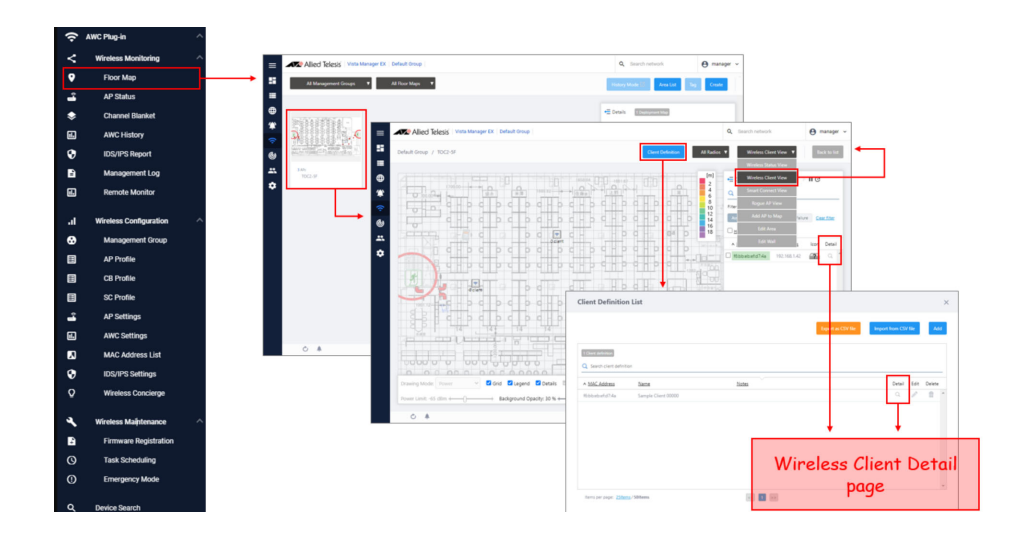

From here you can check if the connection information is correct, for example:

- 1. Is the client IP address correct?
- 2. Is the client using the correct AP/SSID/channel?
- 3. Are there any abnormalities in the Tx/Rx rate?
- 4. Does the log information provide any reasons for the problems? Is the password correct?

| nnection Status                                                                                                    |                                                                                                    |                                                                                                    | Device Information                                                                                                    |                                                                                                    |                                                                     |
|----------------------------------------------------------------------------------------------------|----------------------------------------------------------------------------------------------------|----------------------------------------------------------------------------------------------------|----------------------------------------------------------------------------------------------------|----------------------------------------------------------------------------------------------------|---------------------------------------------------------------------|
| Status                                                                                                    | <ul> <li>Associated</li> </ul>                                                                                                |                                                                                                    | IP Address                                                                                                    | 192.168.1.1                                                                                                    |                                                                     |
| Last Connection Period                                                                                                    | 0days, 00:16:42<br>From: 2022-11-1                                                                                            | 1 15:31:58                                                                                                    | MAC Address                                                                                                    | 00:00:00:00:00:01                                                                                                    |                                                                     |
|                                                                                                    | Current Fort III                                                                                                    | 13.10.10                                                                                                    | Associating AP Settin                                                                                                    | gs                                                                                                    |                                                                     |
| dio Status (Last updat                                                                                                    | ed: 2022-11-11 15:45:28)                                                                                                    |                                                                                                    | 2 Associating AP                                                                                                    | TQ-6702_GEN2_001                                                                                                    |                                                                     |
| Channel                                                                                                    | 1 ch                                                                                                    |                                                                                                    | SSID                                                                                                    | Default-1                                                                                                    |                                                                     |
| RSSI                                                                                                    | 🚄 -23 dBm                                                                                                    |                                                                                                    | Security                                                                                                    | WPA Personal                                                                                                    |                                                                     |
| Tx Rate                                                                                                    | 45 Mbps                                                                                                    |                                                                                                    | Mode                                                                                                    | b/g/n/ax                                                                                                    |                                                                     |
| Related Logs Sta                                                                                                    | tistics                                                                                                    |                                                                                                    |                                                                                                    |                                                                                                    |                                                                     |
| Related Logs Sta                                                                                                    | tistics                                                                                                    |                                                                                                    |                                                                                                    | Basic D<br>Information Infor                                                                                                    | etail<br>mation<br>Clear                                            |
| related Logs Sta<br>related Logs<br>Q Search log<br>Filter by tag: Associa                                                                                                    | tistics<br>sted Disassociated WPA                                                                                             | CB Others                                                                                                    | Clearfilter                                                                                                    | Basic D<br>Information Infor<br>Specified Period Scarch                                                                                                    | etail<br>mation<br>Clear                                            |
| collogs     State       collogs     Q       Q     Search log       Filter by tag:     Associal       v     Timestamp                                                                                                    | tistics<br>ated Disassociated WPA<br>Lyne Contr                                                                               | CB Others                                                                                                    | Clear filter                                                                                                    | Basic D<br>Information Infor<br>Specified Period Search                                                                                                    | etail<br>mation<br>Clear<br>Detail                                  |
| Related Logs Sta<br>66 Logs<br>Q Search log<br>Filter by tag: Associa<br>V Timestamp<br>2022-11-11 12:50:26                                                                                                    | tistics teted Disassociated WPA IVRe Control WPA hosta                                                                        | CB Others<br>ant<br>upd: ath0: STA                                                                                                    | <u>Clear filter</u>                                                                                                    | Basic D<br>Information Infor<br>Specified Period Search                                                                                                    | etail<br>mation<br>Clear<br>Detail<br>Q ^                           |
| Related Logs     State       66 Logs     Q       Q     Search log       Filter by tag:     Association       2022-11-11 12:50:26     2022-11-11 12:50:26                                                                                                    | tistics ated Disassociated WPA Iyre Contr WPA hosta Associated hosta                                                          | CB Others<br>ent<br>upd: ath0: STA<br>upd: ath0: STA                                                                                                    | Clear filter<br>El Saltana Mila paladar kay                                                                                                    | Basic D<br>Information Infor<br>O Specified Period Search                                                                                                    | etail<br>mation<br>Clear<br>Detail<br>Q<br>Q                        |
| Kelated Logs         State           60 Logs         Q           Q         Search log           Filter by tag:         Associal           v         Timestame           2022-11-11 12:50:26         2022-11-11 12:50:26           2022-11-11 12:50:26         2022-11-11 12:50:26                                                                                                    | tistics<br>ated Disassociated WPA<br>Type Cont<br>WPA hosta<br>Associated hosta<br>Disassociated hosta                        | cB Others<br>ent<br>pd: ath0: STA<br>upd: ath0: STA<br>upd: ath0: STA                                                                                                    | Clear filter<br>Statistical at this painties tog                                                                                                    | Basic D<br>Information Infor<br>Specified Period Scauch                                                                                                    | etail<br>mation<br>Cear<br>Detail                                   |
| Kelated Logs         State           C6 Logs         C           Q         Search log           Filter by tag:         Associal           V         Timestamp           2022-11-11         12:50:26           2022-11-11         12:50:26           2022-11-11         12:50:26           2022-11-11         12:50:26           2022-11-11         12:50:26                                                                                                    | tistics ated Disassociated WPA Iyre Contr WPA hosta Disassociated hosta Disassociated hosta WPA hosta                         | etti<br>etti<br>pd: ath0: STA<br>pd: ath0: STA<br>pd: ath0: STA<br>upd: ath0: STA                                                                                            | Cearfiller<br>El Addunte With pairwise key t<br>D Addunte Joint pairwise key t<br>D Addunte pairwise with the<br>D Addunte Joint pairwise key t                                                                                                    | Basic D<br>Information Infor<br>Specified Period Scard<br>Control of the Specified Period<br>Specified Period States<br>Control of the Specified States<br>Control of the Specified States<br>Control of the Specified States<br>Control of the Specified States<br>Control of the Specified States                                                                                                    | etail<br>mation<br>Clear<br>Q<br>Q<br>Q<br>Q                        |
| Kelated Logs         State           C6 Logs         Q           Q         Search log           Filter by tag:         Associal           v         Timestamo           2022-11-11         12:50:26           2022-11-11         12:50:26           2022-11-11         12:50:26           2022-11-11         12:50:21           2022-11-11         12:50:21           2022-11-11         12:49:12                                                                                                    | tistics ated Disassociated WPA Iyre Conte WPA hosta Disassociated hosta WPA hosta Associated hosta WPA hosta Associated hosta | eni<br>eni<br>pd: ath0: STA<br>pd: ath0: STA<br>pd: ath0: STA<br>pd: ath0: STA<br>pd: ath0: STA                                                                              | Clear filter<br>I Jackson With parator org t<br>I Jackson With parator org t<br>I Jackson With parator org t<br>I Jackson With Margan                                                                                                    | Basic D<br>Information Infor<br>Specified Period Scard<br>Sectorials company (Min)<br>Sectorials (Scard) (Scard)<br>Sectorials (Scard) (Scard)<br>Sectorials (Scard) (Scard) (Scard)<br>Sectorials (Scard) (Scard) (Scard) (Scard)<br>Sectorials (Scard) (Scard) (Scar | etail<br>mation<br>Clear<br>Q<br>Q<br>Q<br>Q<br>Q                   |
| Visite         State           C6 Logs         C           C6 Logs         C           C9 Search log         Filter by tag:           Filter by tag:         Associa           2022-11-11 12:50:26         2022-11-11 12:50:26           2022-11-11 12:50:21         2022-11-11 12:50:21           2022-11-11 12:49:12         2022-11-11 12:49:12           2022-11-11 12:49:12         2022-11-11 12:49:12                                                                                                    | tistics                                                                                                    | ent<br>ent<br>ent<br>ent<br>ent<br>ent<br>ent<br>ent                                                                                                    | Clear filter<br>10 Antione Office paraties top 1<br>10 Antione Office paraties top 1<br>10 Antione descourses + 40 10<br>10 Antione descourses tot 10<br>10 Antione descourses with 10<br>10 Antione descourses with 10<br>10 Antione descourses with 10                | Basic D<br>Information Infor<br>Specified Period Scarch                                                                                                    | tail<br>mation<br>Ciear<br>Detail<br>Q<br>Q<br>Q<br>Q<br>Q          |
| Image: State of Logs         State           C0 Logs         Q           Q         Search log           Filter by tag:         Associal           V         Timestamp           2022-11-11         12:50:26           2022-11-11         12:50:12           2022-11-11         12:49:12           2022-11-11         12:49:12           2022-11-11         12:49:12           2022-11-11         12:49:12           2022-11-11         12:49:12           2022-11-11         12:49:12           2022-11-11         12:49:12           2022-11-11         12:49:12 | tistics                                                                                                    | ent<br>ent<br>upd: ath0: STA<br>upd: ath0: STA<br>upd: ath0: STA<br>upd: ath0: STA<br>upd: ath0: STA<br>upd: ath0: STA<br>upd: ath0: STA<br>upd: ath0: STA<br>upd: ath0: STA | Clear filter<br>El Selfonte (HDE painaiso lege<br>10.0406/00 occorrective) HD<br>10.0406/00 occorrective) HD<br>10.0406/00 occorrective) HD<br>10.0406/00 occorrective) HD<br>10.0406/00 occorrective) HD<br>10.0406/00 occorrective) HD<br>10.0406/00 occorrective) HD | Basic D<br>Information Infor<br>Specified Period Search                                                                                                    | tal<br>mation<br>Ctear<br>Detail<br>Q<br>Q<br>Q<br>Q<br>Q<br>Q<br>Q |

This feature requires AP firmware versions:

- TQ1402, TQm1402: v6.0.2-0.1 or later
- TQ5403, TQ5403e, TQm5403: v6.0.2-0.2 or later
- TQ6602: v7.0.1-3.1 or later
- TQ6602 GEN2, TQm6602 GEN2: v8.0.2-1.1 or later
- TQ6702 GEN2, TQm6702 GEN2: v8.0.2-1.1 or later

#### Support added for client isolation per VAP

Applicable to all Vista Manager installations with the AWC plug-in.

From version 3.10.1 onwards, the AWC plug-in supports client isolation per VAP.

Previously, client isolation worked by not allowing a client connected to a VAP to communicate with other clients connected to the same VAP for all VAPs on a radio. This new feature will allow for VAPs to individually be configured for client isolation.

This feature requires AP firmware versions:

- TQ6702 GEN2/TQm6702 GEN2: v8.0.2-1.1or later
- TQ6602 GEN2/TQm6602 GEN2: v8.0.2-1.1or later

#### Redirect-URL function for AMF-Security

Applicable to all Vista Manager installations with the AWC plug-in.

From version 3.10.1 onwards, the AWC plug-in supports Redirect-URL.

This feature redirects a user to a helpful URL when they are blocked because of an application-proxy ip-filter.

Note: Captive Portal and Application Proxy Redirect URL cannot be used together.

| Captive Portal                                          | <ul> <li>External RADIUS</li> <li>Click-through</li> <li>External Page Redirect</li> <li>Disable</li> </ul> |
|---------------------------------------------------------|----------------------------------------------------------------------------------------------------|
| MAC Access Control                                      | MAC Address List     C External RADIUS     AMF Application Proxy     Disable                                |
| Redirect-URL                                            | Enable     O Disable                                                                                        |
| External Page URL *                                     |                                                                                                    |
| AMF Application Proxy Server<br>Primary<br>IP Address * |                                                                                                    |

This feature requires AP firmware version: 8.0.2-0.1 and later.

#### Support for 3K MAC filters on TQ6000 GEN2 series

From version 3.10.1 onwards, the AWC plug-in supports filtering up to 3072 MAC addresses on TQ6702 GEN2, TQ6602 GEN2, TQm6702 GEN2, and TQm6602 GEN2 Access Points.

### Channel Blanket auto-grouping

Applicable to all Vista Manager installations with the AWC plug-in.

From version 3.10.1 onwards, the AWC plug-in supports AWC-CB auto-grouping. Autogrouping is based on an AP's location on the floor MAP. This means you must place APs on the floor MAP to use auto-grouping.

AWC-CB auto-grouping allows you to automatically:

- divide single or multiple channel blankets into optimal groups
- combine multiple channel blankets into one

You can use this feature if you are creating a large scale channel blanket environment. For example, to save configuration time, you could:

- register all the APs
- create the floor map and place all the registered APs
- create only one CB profile
- create only one channel blanket in the CB profile A
- assign all registered APs to the channel blanket
- divide the channel blanket into optimal groups
- optimize and apply channel/transmit power to each group

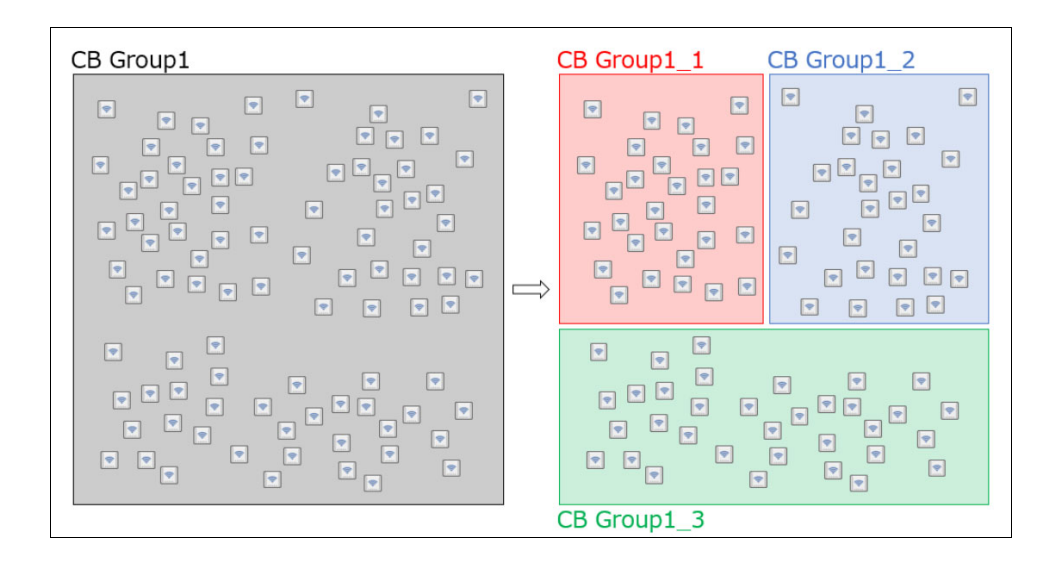

This feature requires AP firmware versions:

- TQ5403/TQ5403e: 6.0.2-0.2 or later
- TQ6602: 7.0.1-2.3 or later
- TQ6602 GEN2/TQ6702 GEN2: 8.0.2-1.1 or later

# Displaying the number of transmit/receive packets for Channel Blanket

From version 3.10.1 onwards, when using Channel Blanket, AWC now displays the number of packets received and transmitted by wireless clients.

#### New AP and CB profile settings

Applicable to all Vista Manager installations with the AWC plug-in.

From version 3.10.1 onwards, the AWC plug-in supports some additional AP and CB profile settings.

The additional settings are:

- AP Profile: Dual[11ax] GEN2
  - « Inactivity Timer
  - Security WPA3 + Fast Roaming 802.11k RRM
  - « Security WPA3 + Fast Roaming 802.11v WNM
- CB Profile: AT-TQ6602, AT-TQ5403/AT-TQ5403e
  - K Force Power Save Disabled

#### New supported countries and channels

Applicable to all Vista Manager installations with the AWC plug-in.

From version 3.10.1 onwards, the AWC plug-in supports some additional countries and channels on the TQ6000 GEN2 series APs, with firmware v8.0.2-0.1 or later.

The new countries are:

- China
- Malaysia
- India
- Singapore
- Taiwan

DFS channel support:

- Canada
- United States

### AWC-DCN (Dynamic Client Navigation)

Applicable to all Vista Manager installations with the AWC plug-in.

From version 3.10.1 onwards, the AWC plug-in supports AWC-DCN. AWC-DCN resolves sticky client problems and improves load balancing among APs.

**Sticky client** A sticky client remains connected to an AP even as the device roams further and further away from the AP. This can be frustrating because the device shows a low signal, even when standing directly underneath an AP.

In simple terms, AWC-DCN will perform the following steps:

- detect a sticky client by its Tx rates, Tx MCS indexes, Tx failure packet ratio, retransmitted packet ratio, RSSI and Signal-to-Noise ratio.
- find the best AP
- guide the sticky client to the AP

This feature uses 11k (RRM) and 11v (WNM) to achieve core operations. 11k and 11v are IEEE 802.11 standard features and currently supported by most smart phones and some laptops. Specifically, this feature uses the following 11k/11v functions:

- (11k) Beacon Request to determine a suitable AP around the STA
- (11v) BSS Transition Management Request to transit the STA to the AP

Load balancing AP load can be a bad influence on the wireless communication. Load Balancing shares the load among APs when a certain threshold has been exceeded.

For example, if many clients connect to an AP and the traffic is high, AWC-DCN will change some of the clients to connect to the other low load AP.

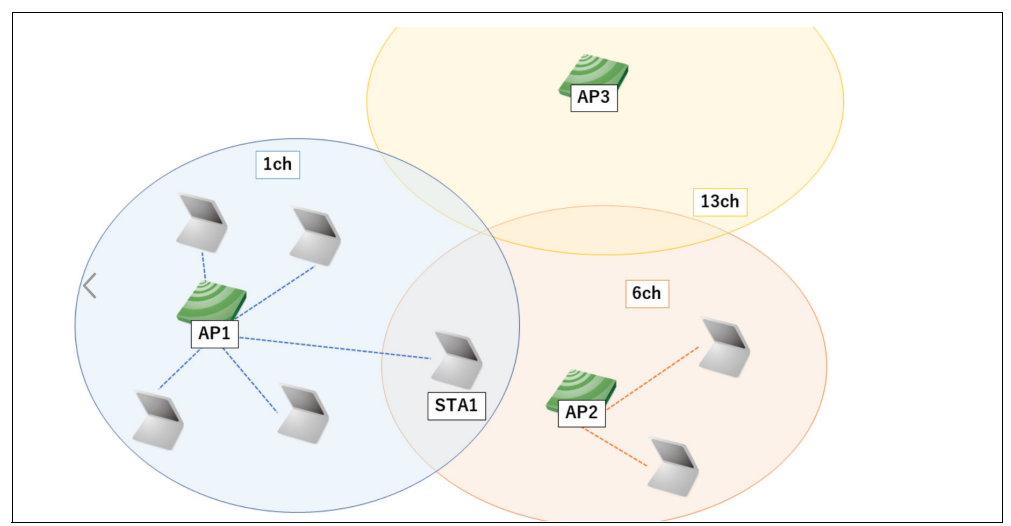

The above figure shows that AP1 (1ch) is busy, AP2 (6ch) is not busy and AP3 (13ch) is vacant but no one can connect to it.

In the figure, the client called STA1 is connecting to AP1. If STA1 moves to AP2, the overall wireless performance will improve. AWC-DCN will detect that AP1's load is high and will lead clients to a better-suited AP.

Note: AWC-DCN can't be used together with AWC-Channel Blanket or AWC-Smart Connect

This feature requires AP firmware versions:

- TQ6602 GEN2 v8.0.2-1.1
- TQ6702 GEN2 v8.0.2-1.1
- Not supported on VST-APL/VRT

#### Resolving a rare database issue

Applicable only on VST-APL and VST-VRT.

Previously, in rare cases, the AWC GUI sometimes could not be accessed. This was due to an overload of the database cache.

This issue has been resolved.

From version 3.10.1 onwards, if there is an issue with the AWC database, the database is suspended and a log produced which advises:

- the AWC Plugin database was suspended
- download a backup file of the wireless controller
- stop/delete/recreate AWC Plugin Application on the VST-APL or VST-VRT
- if this error occurs repeatedly, contact Customer Service in your region

The log page also displays an alert icon in the lower left corner. When you click on the alert icon, you are re-directed to the System settings page. You can download a backup file from the System setting page.

| =    | Allied Telesis             | Vista Manager EX   Default Group |                     |               |                                             |                                                                                                    | Q Search network                                                                 | 😝 manager 🛩                                                                                                    |
|------|----------------------------|----------------------------------|---------------------|---------------|---------------------------------------------|----------------------------------------------------------------------------------------------------|----------------------------------------------------------------------------------|----------------------------------------------------------------------------------------------------|
| 5    |                            |                                  |                     |               | All Logs                                    | AP System AP Managem                                                                                                    | ent Automatic Power/<br>Channel                                                  | Export as CSV file                                                                                              |
|      |                            |                                  |                     |               |                                             |                                                                                                    |                                                                                  |                                                                                                    |
| •    | 1 Log                      |                                  |                     |               |                                             |                                                                                                    |                                                                                  |                                                                                                    |
|      | Q Search log               |                                  |                     |               |                                             | from Unspecified                                                                                                    | ~ to Unspecified                                                                 | Search Clear                                                                                                    |
| (da) | Device Name                | IP Address                       | v <u>Timestamp</u>  | Severity      | Content                                     |                                                                                                    |                                                                                  | The second second second second second second second second second second second second second second second se |
| *    |                            |                                  | 2022-06-20 13:19:12 | Emergency     | HealthCheke<br>r and stop/d<br>epeatedly pl | r[6968]: Wireless Plugin database was :<br>elete/recreate Wireless Plugin Applicat<br>ease contact Customer Service in your | :uspended. Download a backup tile<br>ion on the AT-VST-APL/AT-VST-VRI<br>region. | of Wireless Controlle —                                                                                         |
| ٠    |                            |                                  |                     |               |                                             |                                                                                                    |                                                                                  |                                                                                                    |
|      |                            |                                  |                     |               |                                             |                                                                                                    |                                                                                  |                                                                                                    |
|      |                            |                                  |                     |               |                                             |                                                                                                    |                                                                                  |                                                                                                    |
|      |                            |                                  |                     |               |                                             |                                                                                                    |                                                                                  |                                                                                                    |
|      |                            |                                  |                     |               |                                             |                                                                                                    |                                                                                  | *                                                                                                    |
|      | Items per page: 25/tems/50 | Alert icon                       |                     | ee <b>1</b> p | 8                                           |                                                                                                    |                                                                                  |                                                                                                    |

#### AWC plugin's external IP address is set automatically

Applicable only on VST-APL and VST-VRT.

Previously, to install/upgrade/restore the AWC plug-in, you entered the External IP address for the AWC plugin each time via: **AWC plugin** > **System settings** 

From version 3.10.1 onwards, the AWC plugin's external IP address is set automatically.

### Set a floor map origin point and ceiling height

Applicable to all Vista Manager installations with the AWC plug-in.

From version 3.10.1 onwards, in the floor map 3D display, xy-coordinates and ceiling height can be set and reflected in the display.

Additionally, the order of overlapping floor maps can be changed by rearranging the order of the listings. All floor maps in the 3D display rotate in their entirety.

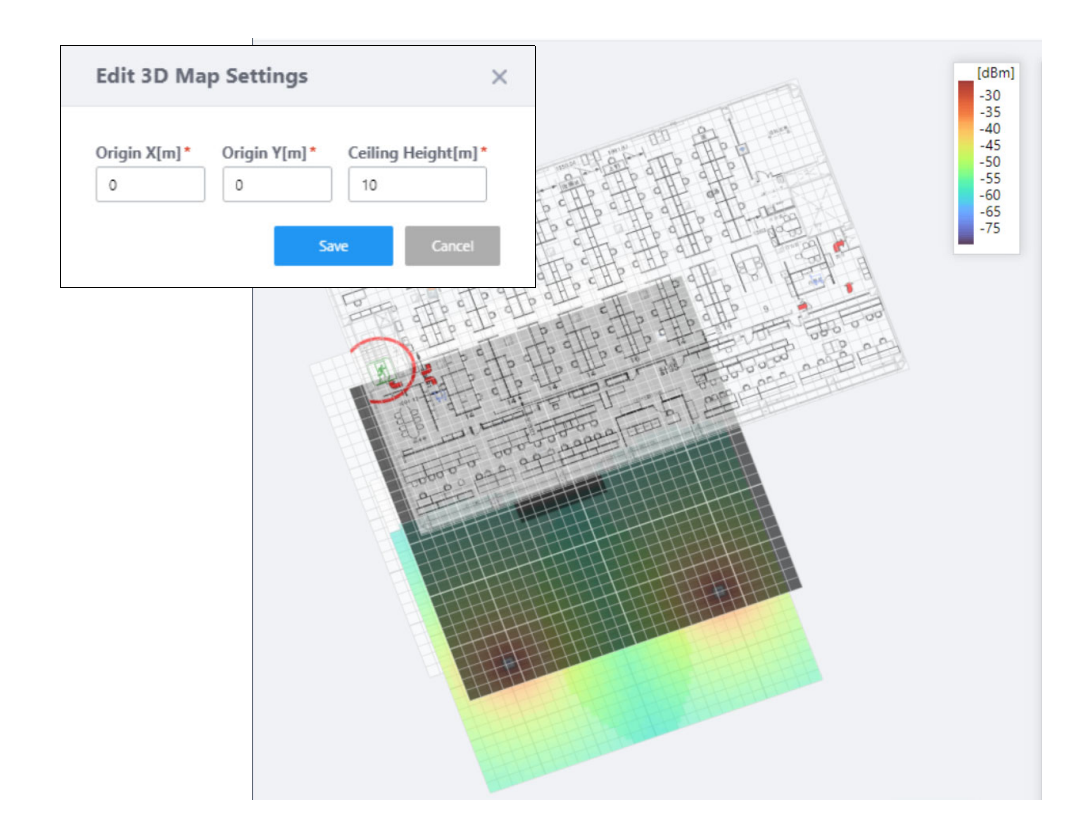

## Scrolling of VAP list

Applicable to all Vista Manager installations with the AWC plug-in.

From version 3.10.1 onwards, VAP items in the list can be scrolled on AP and CB profiles. This means you can easily set or check individual VAP details especially if there are a large number of VAPs.

| Allied Telesis           | Vista Manager EX 🛛 🛛 | Default Group |            |
|--------------------------|----------------------|---------------|------------|
| CB Profile agement Group | Default G            |               |            |
| VAP (Multiple SSID) (    | Configuration        | Scroll bar    |            |
| CB VA                    | P List               | 7             | 🛜 CB VAP 1 |
| CB VAP 1                 | ✓ Enable             | Radio         | Radio 1    |
| Radio                    | Radio 1              | VAP           | 1          |
| VAP                      | 1                    | Channel       | 1ch        |
| SSID                     | Default-1            | VAP Status    | ✓ Enable   |
| Security                 | None                 | VLAN ID       | 1          |
| CR VAD 2                 | V Enable             | SCID          | Default 1  |
| Padio                    | Radio 1              |               | Default-1  |
| VAD                      | 2                    | Security      | None       |
| SSID                     | Default-2            |               |            |
| Security                 | None                 |               |            |
| CB VAP 3                 | ✓ Enable             |               |            |
| Radio                    | Radio 1              |               |            |
| VAP                      | 3                    |               |            |
| SSID                     | Default-3            |               |            |
| Security                 | None                 |               |            |
| CB VAP 4                 | ✓ Enable             |               |            |
| Radio                    | 🛜 Radio 1            |               |            |
| VAP                      | 4                    |               |            |
| SSID                     | Default-4            |               |            |
| Socurity                 | Nono                 |               |            |

# **Important Considerations Before Upgrading**

This section describes changes that may affect Vista Manager EX or your network's behavior if you upgrade. Please read it carefully before upgrading.

## AMF software version compatibility

- All AMF nodes must run version 5.4.9-0.1 or later.
- Some of the latest functionality is only available on AMF nodes running version 5.5.2-0.1 or later.

## Wireless AP software version compatibility

| Series    | Model                        | Supported Versions The latest features are only available in bolded versions                                                                           |
|-----------|------------------------------|----------------------------------------------------------------------------------------------------|
| Legacy    | TQ4400e                      | 4.3.2-B01                                                                                                    |
|           | TQ4600                       | 4.3.2-B01                                                                                                    |
| TQ1K      | TQ1402<br>TQm1402            | <b>6.0.2-0.1 and later versions of 6.0.2-0.x</b><br>6.0.1-2.1 and later versions of 6.0.1-x.x<br>6.0.0-0.2 and later versions of 6.0.0-x.x             |
| TQ5K      | TQ5403<br>TQm5403<br>TQ5403e | <b>6.0.2-0.1 and later versions of 6.0.2-0.x</b><br>6.0.1-1.1 and later versions of 6.0.1-x.x<br>5.4.x                                                 |
| TQ6K      | TQ6602<br>TQm6602            | <b>7.0.2-0.1<sup>1</sup> and later versions of 7.0.2-0.x</b><br>7.0.1-0.1 and later versions of 7.0.1-x.x<br>7.0.0-1.1 and later versions of 7.0.0-1.x |
| TQ6K GEN2 | TQ6602 GEN2<br>TQm6602 GEN2  | 8.0.1-1.1 and later versions of 8.0.1-1.x                                                                                                    |
|           | TQ6702 GEN2                  | 8.0.1-1.1 and later versions of 8.0.1-1.x<br>8.0.0-0.1                                                                                                 |

1. Coming soon

## Internet Explorer 11 compatibility

When using the Vista Manager EX integrated map with Internet Explorer 11, you may find performance to be slower, particularly with large maps. Therefore, we recommend using a different browser, especially if you have a large network.

## Virtualization support

The Vista Manager EX virtual appliance is not supported on VMware vSphere Hypervisor (ESXi) 5.5. Please upgrade to VMware vSphere Hypervisor (ESXi) 6.0/6.5/6.7 if you wish to use this version of Vista Manager EX.

## Vista Manager plugins

Do **not** delete a plugin from Vista Manager during a version upgrade. No de-registering or re-registering of plugins is required during this stage.

## Time taken to restore from a backup

Restoring a backup in Vista Manager EX 3.9.0 takes longer than it did in earlier versions.

## Change to default value of RSSI Threshold for AWC Channel Blanket

Applicable to TQ5403, TQ5403e, TQm5403, and TQ6602 APs

From version 3.9.0 onwards, when you create a new Channel Blanket profile, the default value for RSSI threshold is 30. Previously it was 0.

Note that if you restore a profile from backup and it uses the old default value of 0, the restored profile will continue to have a value of 0.

To configure a Channel Blanket profile, select **AWC Plug-in** > **Wireless Configuration** > **CB Profile** in the left-hand menu.

## Disabling Internet Breakout disables all PBR rules

Internet Breakout uses policy-based routing (PBR) rules. When you use Vista Manager EX to disable Internet Breakout, it disables all PBR rules, including:

- rules created by SDWAN, and
- rules created by Internet Breakout, and
- rules created manually through the CLI.

# Integrated map won't display some links from earlier versions

If you are running some older versions of AlliedWare Plus, the links will not be displayed on the integrated map. Any device running AlliedWare Plus version 5.4.5 or earlier will not have its links shown on the map.

In addition, links from SBx908 GEN1 and x200 devices will not be shown on the integrated map.

## Traffic map data not restored

When you are upgrading to Vista Manager EX 3.8.0, traffic map data from earlier versions will not be imported.

# **Obtaining User Documentation**

Vista Manager documentation Installation Guides, User Guides and Release Notes for Vista Manager EX are available on our website, alliedtelesis.com.

AMF documentation

For full AlliedWare Plus documentation, see our online documentation library. For AMF, the library includes the following documents:

- the AMF Feature Overview and Configuration Guide
- the AMF Datasheet
- the AMF Cloud (VAA) Installation Guide.

# Upgrading Vista Manager as a virtual appliance

To upgrade Vista Manager as a virtual appliance, use the following steps:

1. Log on to your current Vista Manager. From the System Management page, backup the database to a safe location.

| Backup                                                                                                 |  |
|----------------------------------------------------------------------------------------------------|--|
| Backing up will save a copy of the Vista Manager EX database of user, system, and network information. |  |
| Backup                                                                                                 |  |

- 2. Download the software files for Vista Manager EX from the Software Download area of the Allied Telesis website.
- 3. Import and start the new version of Vista Manager on your virtual machine host, following the instructions from the Vista Manager EX Installation on the Allied Telesis website.
- 4. In the new Vista Manager, log in using the default credentials.
- 5. A dialog displays once you have logged in. On the displayed dialog, click the "Upload existing profile backup" link.

upload existing profile backup

6. Browse to and upload the backup you created in Step 1.

Upload existing backup file

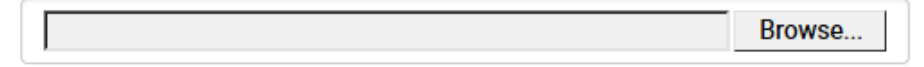

- 7. In the new Vista Manager, log in again using the credentials from your current Vista Manager. Check that everything is functioning correctly, and that your settings have been correctly imported.
- 8. If you use a TLS proxy to provide HTTPS access to Vista Manager, then when you are satisfied that the new Vista Manager is working correctly, reconfigure your TLS terminating proxy to point to the new Vista Manager and stop the current one.

# Upgrading Vista Manager as a Windowsbased installation

Windows-based Vista Manager has two optional plug-ins. These can be upgraded at the same time as Vista Manager EX.

## Obtain the executable files

- 1. Download Vista Manager EX from the Allied Telesis download center. If you are going to install the AWC and/or SNMP plug-ins then download these files from the same location.
  - The Vista Manager EX installation executable is named 'atvmexXXXbXXw.exe', with the Xs denoting the version and build numbers.
  - The AWC plug-in is called 'atawcXXXbXXw.exe'.
  - The SNMP plug-in is called 'atsnmpXXXbXXw.exe'.

Do not rename these files. The installation requires them to be in this format.

2. Put the executables for Vista Manager and any plug-ins you wish to install in a single folder. This folder must be accessible from the machine you wish to install Vista Manager on.

## Backup Vista Manager EX and the plug-ins

Backup Vista Manager EX 3. Log on to your Vista Manager EX and select the System Management page.

- 4. Click on the Backup button in the Database Management Pane.
- 5. Click Backup again to confirm you wish to make a backup.

| Backup Vista Manager EX                           |            | ×   |
|---------------------------------------------------|------------|-----|
| Are you sure you want to backup Vista Manager EX? |            |     |
|                                                   | Cancel Bac | kup |

This automatically downloads a *tar* file backup to your default download location.

Backup the6.If you have the SNMP plug-in installed then log on locally to the Vista Manager EXSNMP plug-inserver.

7. Stop the SNMP server services using the shortcut or by running the following command line.

#### "<Vista Install Path>\Plugins\AT-SNMP\NetManager\bin\svrcmd.bat" svrstop

8. Run the backup utility by using the shortcut or by running the following command line.

#### "<Vista Install Path>\Plugins\AT-SNMP\NetManager\bin\SMBackup.exe"

Follow the instructions on the screen.

# **Backup the** 9. If you have the AWC plug-in installed then log on locally to the Vista Manager EX server. **AWC plug-in**

**10**. Stop the AWC server services using the shortcut or by running the following command line.

#### "<Vista Install Path>\Plugins\AT-AWC\root\stopserver.bat"

- 11. Run the backup/restore utility by using the shortcut or running the following command line.
  - "<Vista Install Path>\Plugins\AT-AWC\tools\maintenance\maintenance.bat"

|                                                                    | Backup and Restore Utility —                                                                       |        | $\times$ |  |
|--------------------------------------------------------------------|----------------------------------------------------------------------------------------------------|--------|----------|--|
| File Configuration                                                 |                                                                                                    |        |          |  |
| Backup Restore                                                     |                                                                                                    |        |          |  |
| You can backup all (<br>Loading may take ti<br>It may take a few n | data in AT-AWC Plug-in.<br>me on the server during backup.<br>ooments depending on amount of logs. |        |          |  |
| Destination path                                                   | C:\Users\Administrator\Documents                                                                   | Browse |          |  |
| Password                                                           |                                                                                                    |        |          |  |
| Password<br>(Confirmation)                                         |                                                                                                    |        |          |  |
| Comment                                                            | Input comments to be displayed at restore.                                                         |        |          |  |
| (* Attention: Comments can be viewed by anyone.)                   |                                                                                                    |        |          |  |
| Save logs separately                                               |                                                                                                    |        |          |  |
|                                                                    | Execute                                                                                            |        |          |  |

- 12. Select the backup tab and follow the instructions on the screen.
- Note: The default location of *<Vista Install Path>* is C:\Program Files (x86)\Allied Telesis\AT-Vista Manager EX

## Uninstall the existing version

- 13. Log on as the same user as when installing.
- 14. Stop the server. Select **AT-Vista Manager EX** and then **AT-Vista Manager EX Stop Server** from the Windows menu.
- 15. From the Windows menu, select **AT-Vista Manager EX** then **AT-Vista Manager EX -**Uninstall.
- 16. The AT-Vista Manager EX uninstaller starts.
- 17. Click the Uninstall button to uninstall.
- If a dialogue box prompting you to restart the system is displayed, select Restart the system or Restart later and click the Finish button.
- Delete the installation folder. The default installation folder is:
   C: \ Program Files (x86) \ Allied Telesis \ AT-Vista Manager EX
- 20. Reboot the system.

### Install the new version

21. Execute the Vista Manager EX installation program 'atvmexXXXbXXw.exe'.

Note: You must have administrator privileges to run the installer.

22. The Introduction dialog displays:

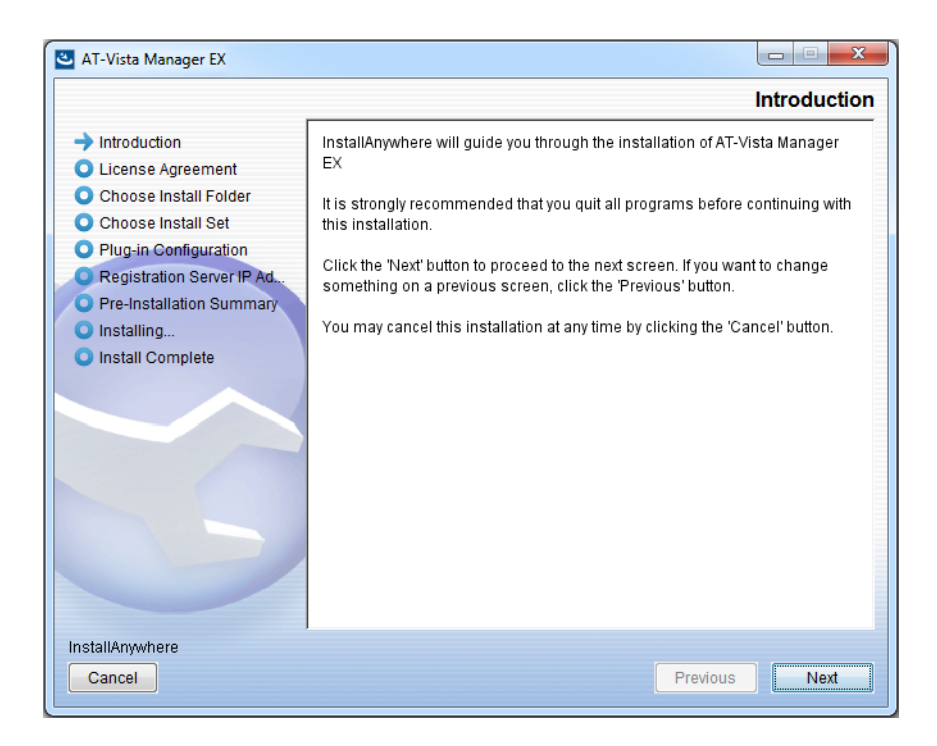

This wizard will guide you through the installation of the latest version of Vista Manager EX. Click **Next**.

#### 23. The License Agreement dialog displays:

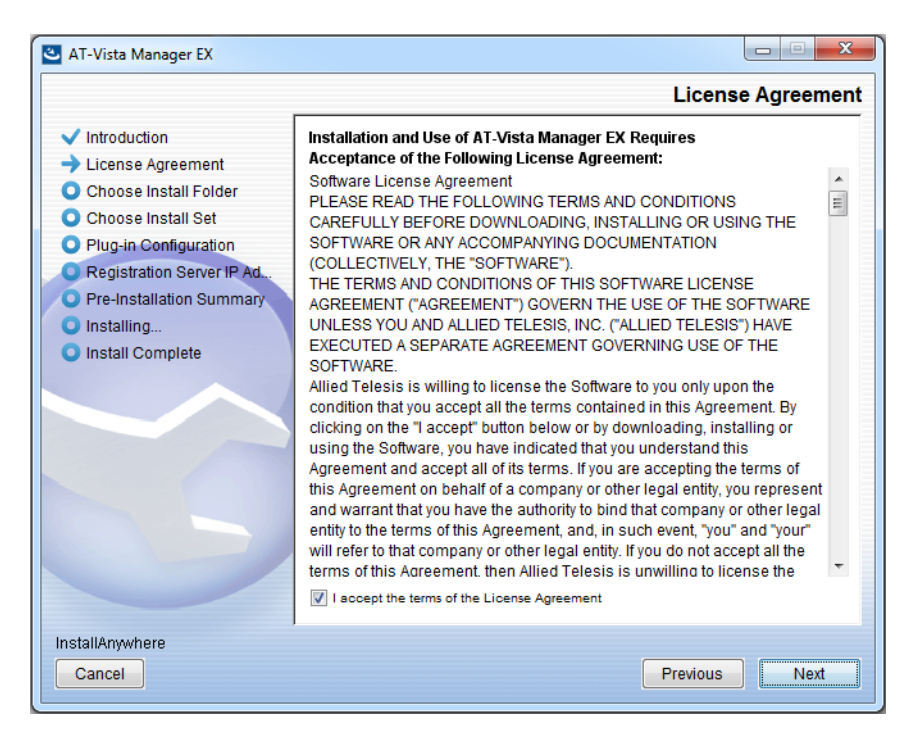

Read the software license agreement terms and conditions. If you agree to accept the terms of the license agreement:

- Click I accept the terms of the License Agreement
- Click Next
- 24. The Choose Install Folder dialog displays:

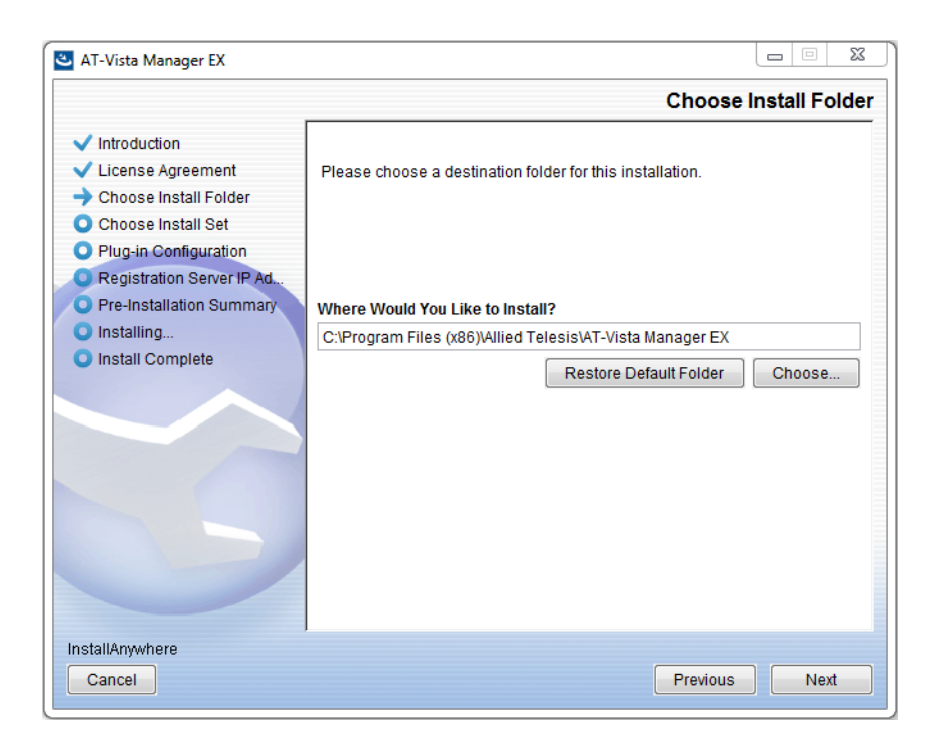

Select a destination location and click Next.

#### 25. The Choose Install Set dialog displays:

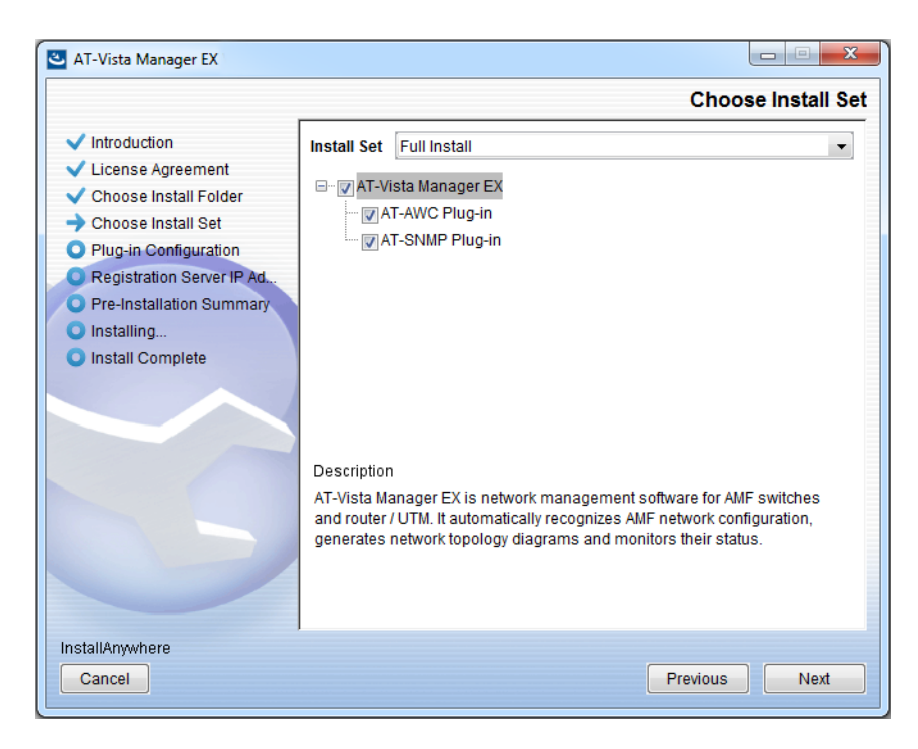

Select **Full Install** from the drop down list. By default all plug-ins are selected. Clear the check box for any plug-ins you do not wish to install. Click **Next**.

26. The Plug-In Configuration dialog displays:

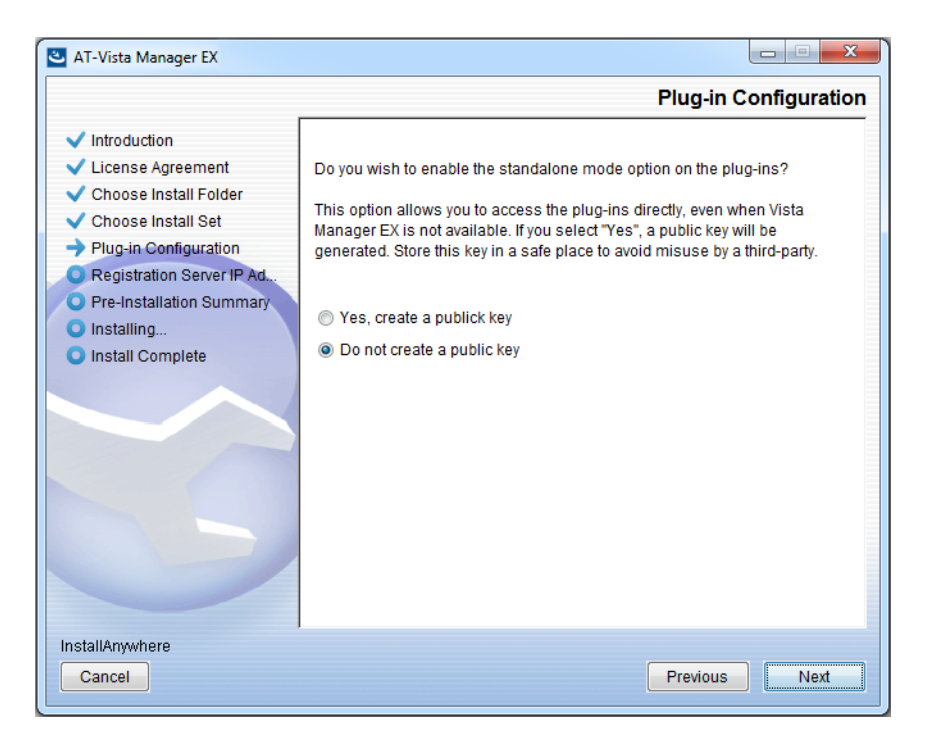

Select **Do not create a public key** unless you are intending to use the plug-ins in standalone mode. For more information on standalone mode, refer to the Installation Guide. Click **Next**.

27. The **Registration Server IP Address** dialog displays:

| 🕙 AT-Vista Manager EX                                                                                                    |                                                                                                    |
|----------------------------------------------------------------------------------------------------|----------------------------------------------------------------------------------------------------|
|                                                                                                    | Registration Server IP Address                                                                                                    |
| <ul> <li>Introduction</li> <li>License Agreement</li> <li>Choose Install Folder</li> <li>Choose Install Set</li> <li>Plug-in Configuration</li> <li>Registration Server IP Ad</li> <li>Pre-Installation Summary</li> <li>Installing</li> <li>Install Complete</li> </ul> | <ul> <li>Please select IP address to be used for the server.</li> <li>10.33.22.11</li> <li>192.168.56.1</li> <li>User Input:</li> </ul> |
| Cancel                                                                                                    | Previous                                                                                                    |

Either select from the list of IP addresses already configured on the Windows machine, or input a valid IP address. Click **Next**.

28. The Pre-Installation Summary dialog displays:

| 🛎 AT-Vista Manager EX                                                                                                    |                                                                                                    |
|----------------------------------------------------------------------------------------------------|----------------------------------------------------------------------------------------------------|
|                                                                                                    | Pre-Installation Summary                                                                                                    |
| <ul> <li>Introduction</li> <li>License Agreement</li> <li>Choose Install Folder</li> <li>Choose Install Set</li> <li>Plug-in Configuration</li> <li>Registration Server IP Ad</li> <li>Pre-Installation Summary</li> <li>Installing</li> <li>Install Complete</li> </ul> | Please Review the Following Before Continuing: Product Name: AT-Vista Manager EX Install Folder: C:\Program Files (x86)\Allied Telesis\AT-Vista Manager EX Shortcut Folder: C:\ProgramData\Microsoft\Windows\Start Menu\Programs\AT-Vista Manage Product Features: AT-Vista Manager EX AT-AWC Plug-in Installer Name: atawc220b14w.exe Registration Server IP Address: 10.33.22.11 |
| InstallAnywhere<br>Cancel                                                                                                    | Previous                                                                                                    |

Check that your Product Name, Install Folder, Shortcut Folder, Product Features, Plugin Installer Name and Registration IP Address are correct, and then click **Install**.

#### 29. The Installing... dialog displays:

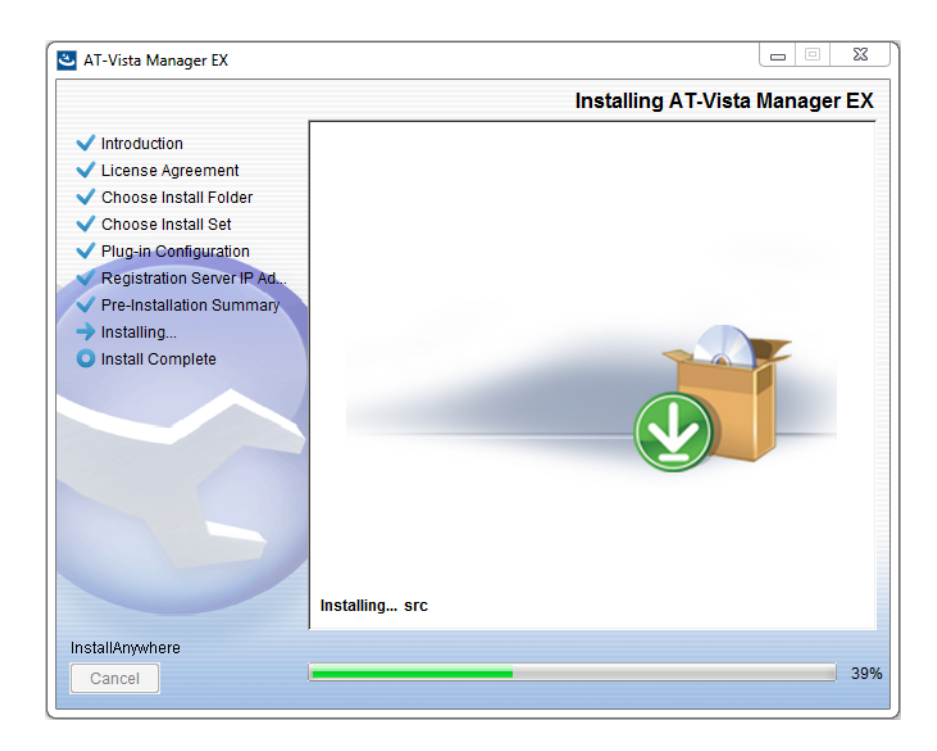

**30**. Once the installation is complete you will see the **Install Complete** dialog:

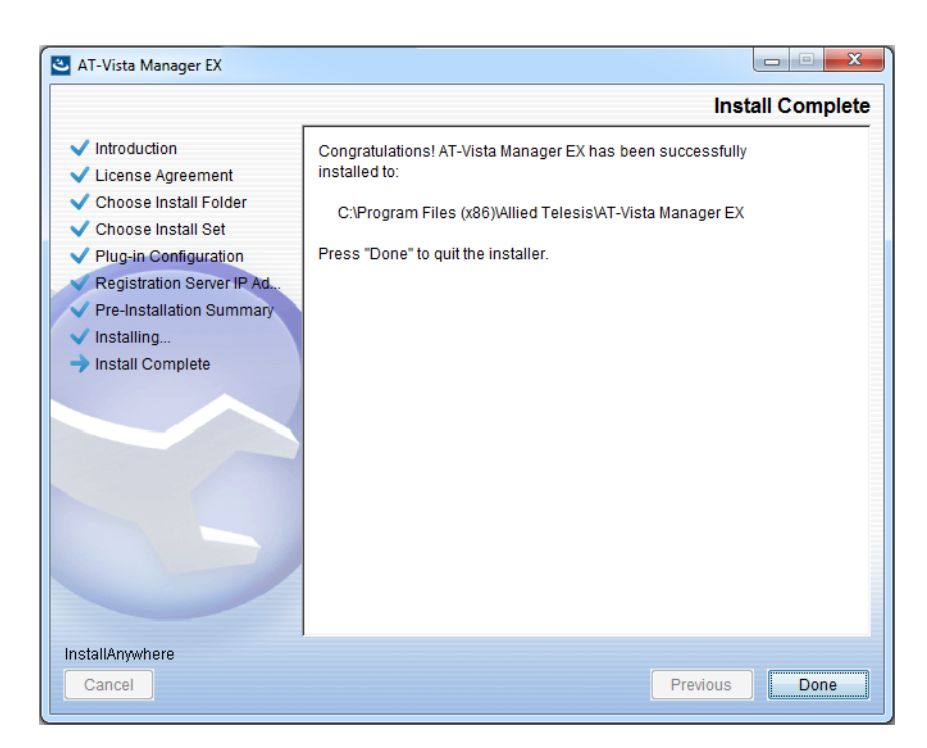

Check that the installation has completed successfully and click **Done**.

**Restore the Vista** After the upgrade is complete, you need to restore the Vista Manager database. To do this, use the following procedure.

31. Login to Vista Manager.

| Allie                                         | d Telesis   Vista Manager™ EX |
|-----------------------------------------------|-------------------------------|
| Vista Manager EX Login                        |                               |
| <ul><li>Username:</li><li>Password:</li></ul> |                               |
|                                               | Login                         |
| Remember me                                   |                               |

Enter the Username manager and the Password friend. Click Login.

32. Click on upload backup file.

| Allied Telesis   Vista Manager™ EX            |                                                                      |  |  |  |
|-----------------------------------------------|----------------------------------------------------------------------|--|--|--|
| Step 1: Set Up Your Vista Manager EX account  |                                                                      |  |  |  |
| Create your Vista Manager EX account details: |                                                                      |  |  |  |
| Lusername:                                    | manager                                                              |  |  |  |
| Password:                                     |                                                                      |  |  |  |
| Confirm Password:                             |                                                                      |  |  |  |
| Email:                                        | If you forget your login details we will contact you via this email. |  |  |  |
|                                               | upload backup file Next                                              |  |  |  |

**Caution** Your serial number and license information are part of your database backup. If you upload the backup file when upgrading, you will keep the same serial number, and your licensing will continue to work without interruption.

However, if you configure a new instance of Vista Manager EX, without uploading your backup, a new serial number will be generated, and your existing licensing will no longer work. You will need to contact Allied Telesis support to generate a new license.

Therefore, it is STRONGLY recommended that you upload your database backup to ensure your licensing keeps working.

33. Select the database backup to upload. Click on Choose File, and browse to your Vista Manager database backup. Click Next. The Vista Manager database will be restored.

| Allied Telesis   Vista Manager™ E             | Х      |
|-----------------------------------------------|--------|
| Bypass registration                           |        |
| upload backup file Choose File No file chosen |        |
| < Back                                        | Next > |

Restore the34. If you have the SNMP plug-in installed then log on locally to the Vista Manager EXSNMP plug-inserver.

**35.** Stop the SNMP server services using the shortcut or by running the following command line.

#### "<Vista Install Path>\Plugins\AT-SNMP\NetManager\bin\svrcmd.bat" svrstop

36. Run the restore utility by using the shortcut or by running the following command line.

#### "<Vista Install Path>\Plugins\AT-SNMP\NetManager\bin\SMRestore.exe"

Follow the instructions on the screen.

Restore the AWC plug-in

- **1e** 37. If you have the AWC plug-in installed then log on locally to the Vista Manager EX server.
  - **38**. Stop the AWC server services using the shortcut or by running the following command line.

#### "<Vista Install Path>\Plugins\AT-AWC\root\stopserver.bat"

**39**. Run the backup/restore utility by using the shortcut or running the following command line.

"<Vista Install Path>\Plugins\AT-AWC\tools\maintenance\maintenance.bat"

- 40. Select the restore tab on the dialog and follow the instructions on the screen.
- Note: By default, restoring the AWC database will not restore the system configuration. You can restore the system configuration by checking the Restore System Configuration checkbox in the backup/restore utility.

| File Con                                                                                                    | VC Plug | g-in Backup and Restore Utility — |      | ×   |
|----------------------------------------------------------------------------------------------------|---------|-----------------------------------|------|-----|
| Backup R                                                                                                    | estore  |                                   |      |     |
| You can restore all data except logs in AT-AWC Plug-in.<br>While restoring, all function of AT-AWC Plug-in are stopped. |         |                                   |      |     |
| Backup                                                                                                    | file    |                                   | Brov | vse |
| Passwor                                                                                                    | rd      |                                   |      |     |
|                                                                                                    |         | Restore System Configuration      |      |     |
| Commer                                                                                                    | nt      |                                   |      |     |
| Execute                                                                                                    |         |                                   |      |     |

We recommend that you check the Restore System Configuration checkbox, as it will allow you to restore the following system configuration settings:

- Database Settings
  - « Maximum Memory Usage
- Data Retention Period Settings
  - « Associated Client History
  - « Client Location Estimation History
  - IDS Report History
- Network Map Settings
  - Wireless Client Update-Interval
- Client Location Estimation History data

The system configuration contains settings that are tailored to the machine that created the backup. If you are restoring the backup on a different machine, particularly if that machine has a lower specification, it is recommended not to restore the system configuration.

#### Note: The default location of *<Vista Install Path>* is C:\Program Files (x86)\Allied Telesis\AT-Vista Manager EX

# **Upgrading Vista Manager on VST-APL**

See the Vista Manager Network Appliance (VST-APL) User Guide.

# **Upgrading Vista Manager on VST-VRT**

See the Vista Manager Virtual (VST-VRT) User Guide.

# Troubleshooting

See the Troubleshooting chapter in the Vista Manager EX User Guide.

Allied Telesis

**NETWORK SMARTER** 

North America Headquarters | 19800 North Creek Parkway | Suite 100 | Bothell | WA 98011 | USA | T: +1 800 424 4284 | F: +1 425 481 3895 Asia-Pacific Headquarters | 11 Tai Seng Link | Singapore | 534182 | T: +65 6383 3832 | F: +65 6383 3830 EMEA & CSA Operations | Incheonweg 7 | 1437 EK Rozenburg | The Netherlands | T: +31 20 7950020 | F: +31 20 7950021

#### alliedtelesis.com

© 2023 Allied Telesis, Inc. All rights reserved. Information in this document is subject to change without notice. All company names, logos, and product designs that are trademarks or registered trademarks are the property of their respective owners.